# Les Aventuriers du Bout du Monde *La revue des clubs Microcam*

Rampe de Lancement numéro 122.1 – 11/06/2017

À la découverte de Safari sur iPad sous iOS 10

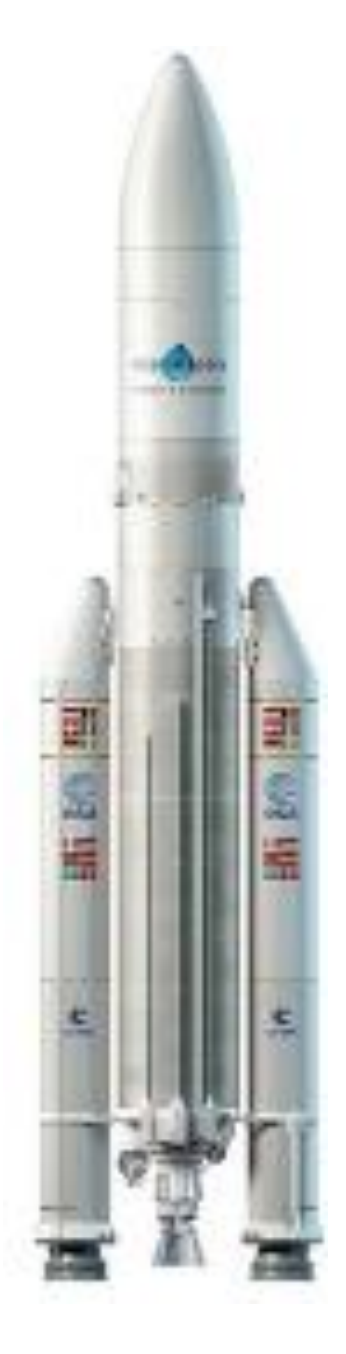

#### Les ABM

#### Les Aventuriers du Bout du Monde

Le journal des clubs Microcam Clubs de micro-informatique du Crédit Agricole, Association loi 1901. © Copyright Les ABM Dépôt légal 641 Rennes ISSN 0295-938

Microcam06 -

Microcam -

**Communautés Numériques** www.conum.fr

Directeur de la publication : Yves-Roger Cornil

Numéro réalisé par : **Yves Roger Cornil** 

Logiciels et matériels utilisés :

Microsoft Word 2016 pour Mac, Safari sous iOS 10.3, QuickTime Player, Ambrosia SnapzPro X, Graphic Converter 10, iPad Air.

Les logiciels cités sont des marques déposées de leurs éditeurs respectifs.

#### Site Internet :

http://www.cornil.com/ios10/

Documents PDF disponibles sur : http://www.cornil.com/abm.htm

Cette Rampe de Lancement est consacrée en totalité à Safari sur iPad sous iOS 10; c'est une petite mise à jour de la Rampe de lancement 102 qui était consacrée à Safari sous iOS 9.

Bonne lecture et à bientôt.

Yves Roger Cornil

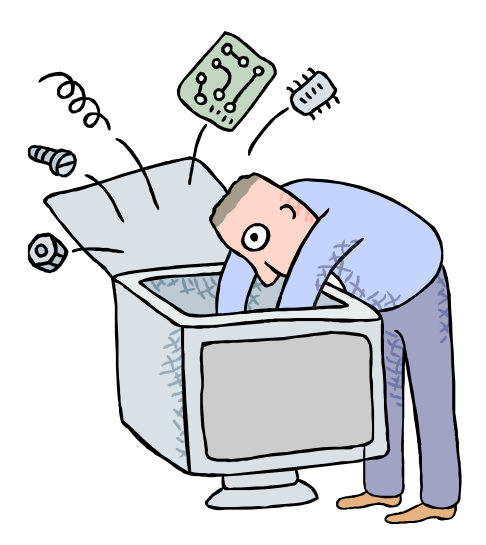

# Initiation à l'utilisation de la micro-informatique

# À la découverte de Safari sous iOS 10.

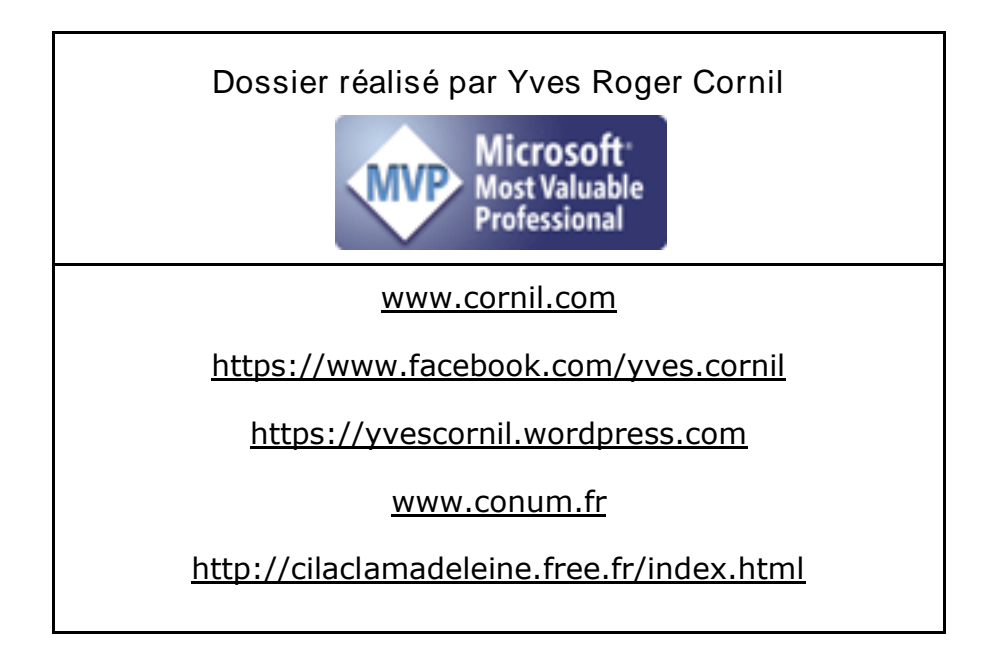

Les Aventuriers du Bout du Monde la revue des clubs Microcam - page III

| Avertissement.                                                                                                    | 5                                             |
|----------------------------------------------------------------------------------------------------|-----------------------------------------------|
| <b>Présentation générale de Safari sur iPad.</b>                                                                                                    | <b>6</b>                                      |
| <i>Connexion à Internet.</i>                                                                                                    | 6                                             |
| <b>Rechercher un site sur Safari sur iPad.</b>                                                                                                    | <b>10</b>                                     |
| Choisir son moteur de recherches sur iPad.                                                                                                    | 13                                            |
| Effectuer des recherches.                                                                                                    | 13                                            |
| Les onglets sur Safari sur iPad.                                                                                                    | <b>16</b>                                     |
| Ajouter un onglet.                                                                                                    | 16                                            |
| Suppression d'un onglet.                                                                                                    | 18                                            |
| La navigation privée.                                                                                                    | 18                                            |
| Envoyer un lien par courrier électronique.                                                                                                    | 19                                            |
| Suivre un lien.                                                                                                    | 20                                            |
| Ajouter des livres dans iBooks depuis Safari sur iPad.                                                                                                    | 21                                            |
| Les signets pour vous aider à mémoriser vos sites favoris.                                                                                                    | 22                                            |
| Ajouter un site aux signets.                                                                                                    | 22                                            |
| Afficher les signets.                                                                                                    | 23                                            |
| Organiser les signets.                                                                                                    | 25                                            |
| Modifier un signet.                                                                                                    | 25                                            |
| Supprimer un signet.                                                                                                    | 26                                            |
| Créer un sous dossier dans un dossier des signets.                                                                                                    | 27                                            |
| <b>Revoir un site par la liste de lecture.</b>                                                                                                    | <b>29</b>                                     |
| Ajouter un site à la liste de lecture.                                                                                                    | 29                                            |
| Revoir les sites mémorisés dans la liste de lecture.                                                                                                    | 30                                            |
| Les réglages de Safari pour iPad.                                                                                                    | <b>31</b>                                     |
| Choix du moteur de recherche.                                                                                                    | <i>31</i>                                     |
| Safari et la confidentialité.<br>Demander aux sites web de ne pas suivre vos activités.<br>Bloquer les cookies et d'autres données de sites web.<br>Alerte si site web frauduleux.<br>Navigation privée.<br>Suggestions Spotlight. | <b>35</b><br>35<br>35<br>35<br>35<br>35<br>36 |

# **Avertissement.**

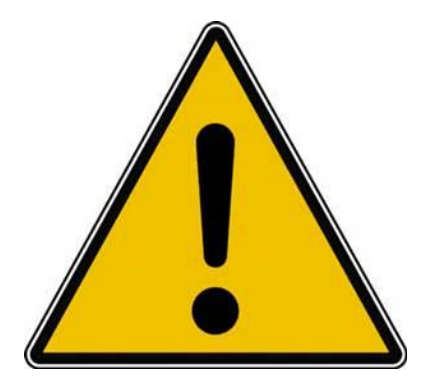

*Les informations contenues dans ce document sont fournies sans garantie d'aucune sorte, explicite ou implicite.* 

*Le lecteur assume le risque de l'utilisation des informations données.* 

# Présentation générale de Safari sur iPad.

Safari est le navigateur fourni par Apple pour les appareils tournant sous iOS.

#### **Connexion à Internet.**

- La tablette iPad est reliée à Internet par l'intermédiaire d'une liaison :
  - Wi-Fi, généralement via une Box.
  - Un relais Wi-Fi (Hot Spot), public ou privé.
  - Une liaison cellulaire sur certains modèles. Nécessite une carte SIM et un abonnement auprès d'un FAI (Fournisseur d'Accès Internet)

| iPad 👻                                                              | 18:17                                                                                                    | \$ 73% ■0                          |
|---------------------------------------------------------------------|----------------------------------------------------------------------------------------------------|------------------------------------|
| Réglages                                                            | Wi-Fi                                                                                                    |                                    |
| Yves Cornil<br>Identifiant Apple, ICloud, iTunes Store et App Store | Wi-Fi<br>Livebox-BD10                                                                                    | ■ ÷ ①                              |
| De Mode Avion                                                       | CHOISISSEZ UN RÉSEAU                                                                                     |                                    |
| 🗢 Wi-Fi Livebox-BD10                                                | Bbox-A7BA0EE0                                                                                            | ∎ ≑ (j)                            |
| Bluetooth Oui                                                       | HP-Print-F2-Photosmart 6520                                                                              | <b>▲</b> ≈ (1)                     |
|                                                                     | Livebox-D500                                                                                             | ê ₹ ()                             |
| Notifications                                                       | orange                                                                                                   | ÷ (j)                              |
| Centre de contrôle                                                  | Autre                                                                                                    |                                    |
| C Ne pas déranger                                                   |                                                                                                    |                                    |
|                                                                     | Confirmer l'accès                                                                                        |                                    |
| 6 Général                                                           | La connexion aux réseaux connus est automatique. Si aucun réseau<br>sélectionner manuellement un réseau. | connu n'est disponible, vous devez |
| AA Luminosité et affichage                                          |                                                                                                    |                                    |

Pour choisir le mode de connexion sur l'iPad allez dans les réglages Wi-Fi. Choisissez un réseau et donnez la clé de protection (clé Wep, WPA, etc.).

Quand un réseau est mémorisé, l'iPad le retrouvera automatiquement. *Ici le réseau est Livebox-BD10.* 

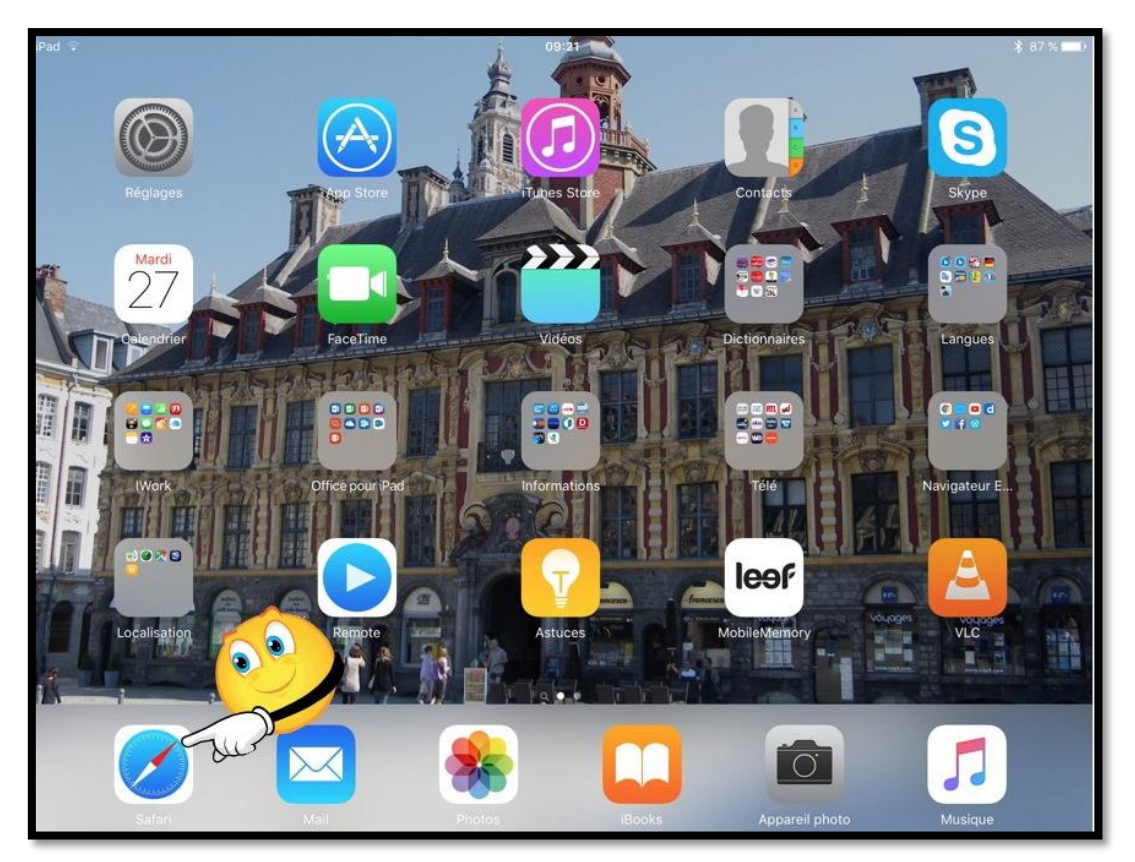

Pour lancer l'application, touchez son icône.

| Ŷ                |               |                      | 18:16                                                           | *                                     | 73 % 🔳 D        |
|------------------|---------------|----------------------|-----------------------------------------------------------------|---------------------------------------|-----------------|
|                  | m             |                      | cilaclamadeleine.free.fr                                        | • Č +                                 | đ               |
| eria al fornello | annuaire Ap   | ple CA59 cepcimia    | c v Conum Google Maps Informatique MD8 MacGe Messites v SNCF Te | st ADSI, informations +               |                 |
| 1 Acc (2)        | Associ Notice | e patiwww.co.4       | Numericab Pro - Appl www.mer mail www.oran Con                  | sparerDESINSCRSink_le-stylFavoris 💿 🗛 | <b>Ateliers</b> |
| _                |               | ad                   |                                                                 |                                       | _               |
|                  |               | AL                   | Club Information                                                |                                       | -               |
|                  |               |                      | olan manaaqu                                                    |                                       |                 |
|                  |               | . 7                  | La Madeleine                                                    |                                       |                 |
|                  |               | Aac                  |                                                                 | Club Mac                              |                 |
| Accus            |               | 1                    | lenir au Cilan                                                  |                                       |                 |
| Accue            |               |                      | diffi ab clase Advises te club M                                | Cititalite + nos seris                |                 |
| · · · · ·        |               |                      |                                                                 |                                       |                 |
|                  | /             | Progra               | mme des activités de mars à juin 2017                           |                                       |                 |
|                  | io            | ta : Atelier libre - | signifie pas d'ateliers à thème, mais club ouvert pour ass      | istance.                              |                 |
| Dates            | Jours         | Horaires             | Sujets traités Onglets                                          | Animateurs                            | 2               |
| Semain           | e 17          |                      | Oligicia                                                        |                                       | 1               |
| 24/04            | undi          | 14h30 a 16H30        | Présentation rapide de Pages sur IPad                           | Yves a mean                           |                 |
| A                |               | 114630 2 121130      | rlibre                                                          | Jean-Pierre                           |                 |
| Ad               | resse         | e du sit             | C DS Sierra                                                     | Julien to adelei                      | ine             |
| 26/04            |               | 00120 1 11120        | tion                                                            | Therese Ville de<br>La Madelei        | ine             |
| 26/04            | Mercredi      | 09n30 a 11H30        | Atelier libre                                                   | Jean-Pierre                           |                 |
| 26/04            | Mercredi      | 14030 à 16030        | Ataliar libr Signato                                            | Tves                                  |                 |
| 20/04            | loudi         | 14h30 à 16H30        | iMovie 10                                                       | Thérèse MADE ON                       | NA              |
| 27/04            | leudi         | 14h30 à 16H30        | Atelier libre                                                   | Mac                                   | c               |
| 28/04            | Vendredi      | 14h30 à 16H30        | iMovie 10                                                       | T D 1 1                               |                 |
| 28/04            | Vendredi      | 14h30 à 16H30        | Atelier libre individuel                                        | Recherche                             | es              |
| Semain           | e 18          |                      |                                                                 |                                       |                 |
| 01/05            | lundi         | 14h30 à 16H30        | Fermé pour fête du travail                                      | Google of                             | 11              |
| 02/05            | Mardi         | 14h30 à 16H30        | Atelier libre                                                   | Jea                                   | -               |
| 02/05            | Mardi         | 14h30 à 16H30        | macOS Sierra                                                    | autres                                |                 |
| 03/05            | Mercredi      | 09h30 à 11H30        | Initiation                                                      | T autos                               |                 |
| 03/05            | Mercredi      | 09h30 à 11H30        | Atelier libre                                                   | Jean-Pierre                           |                 |

Vue générale 1/2.

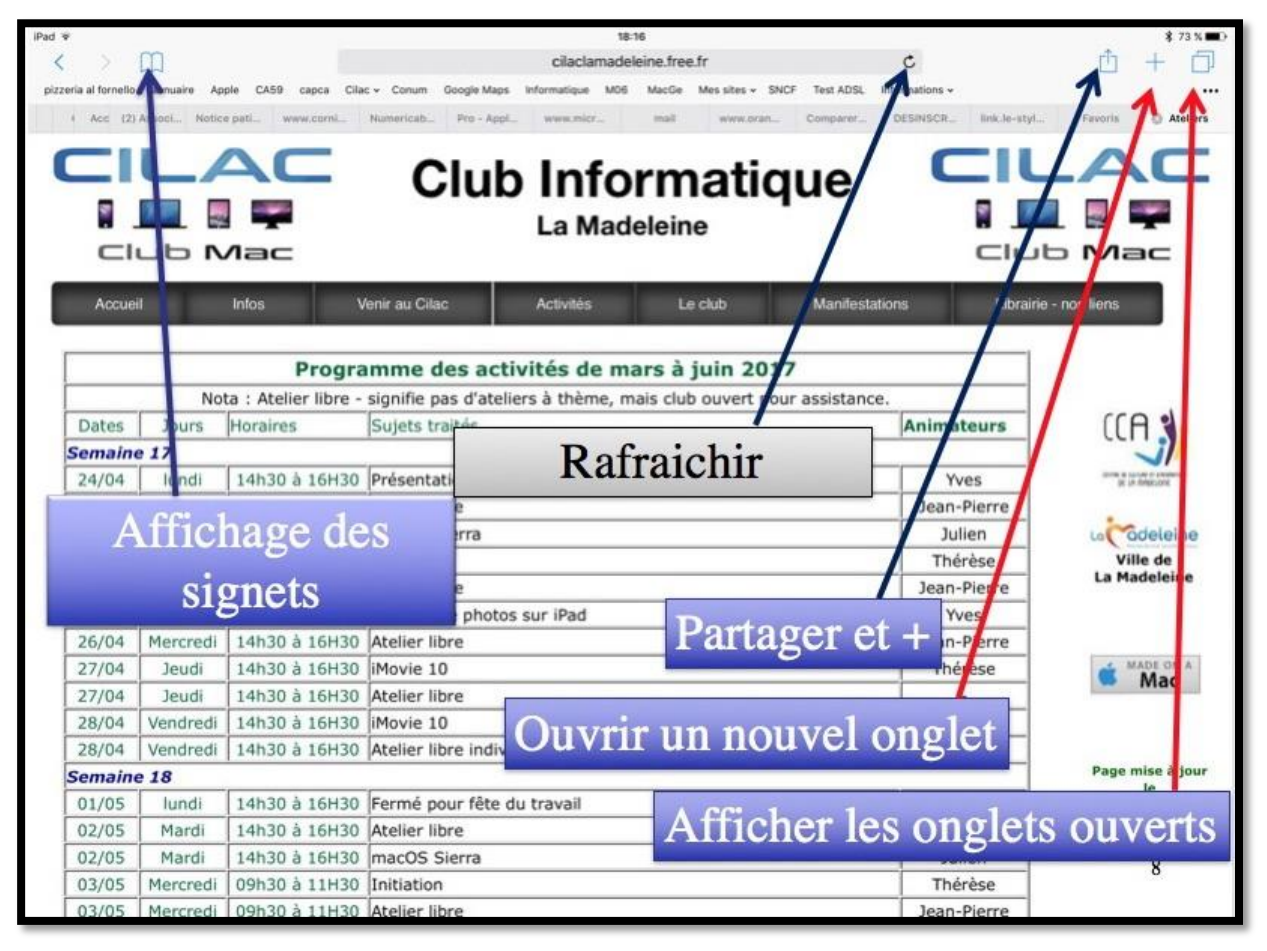

Vue générale 2/2.

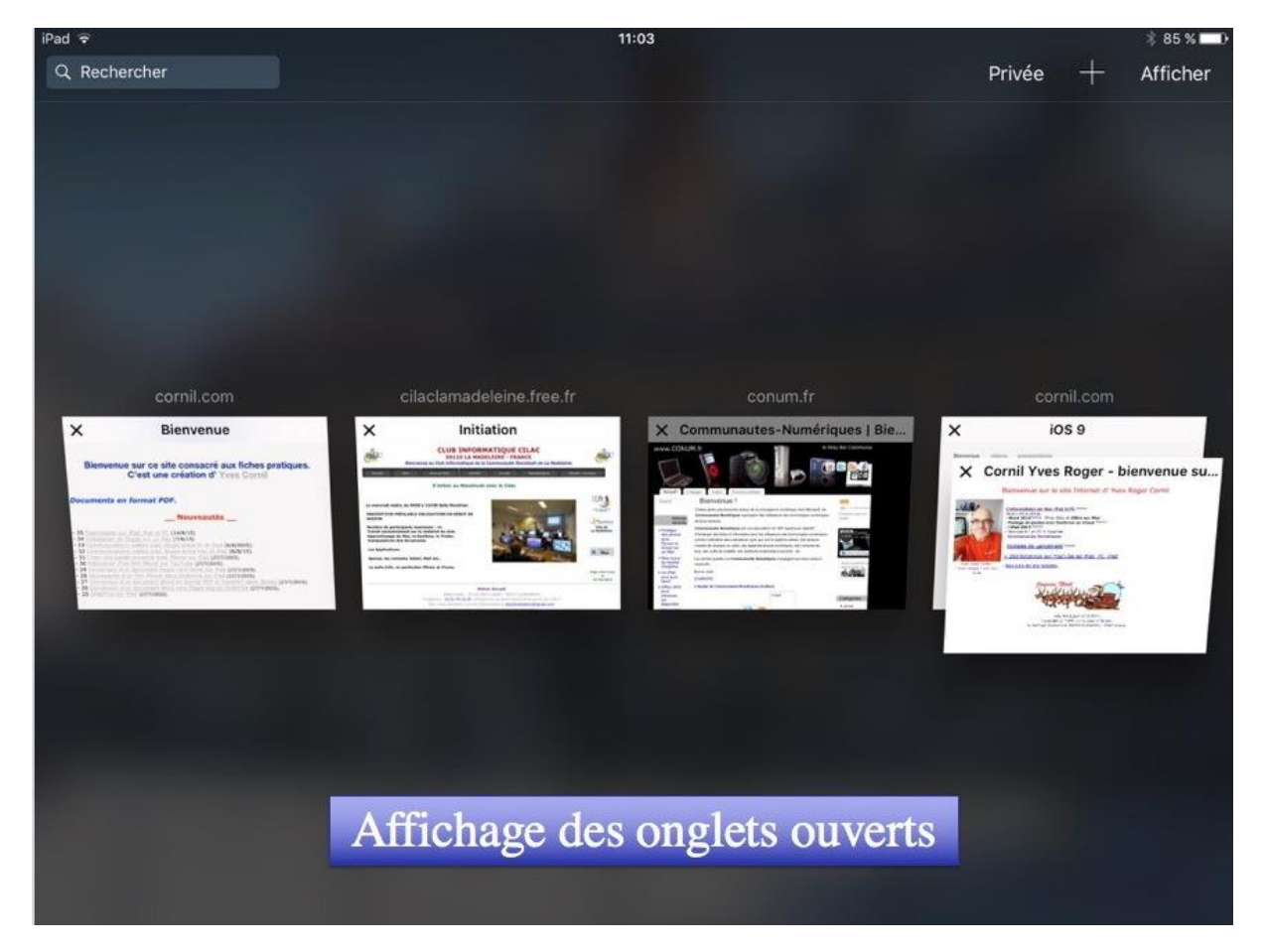

Rampe de Lancement numéro 122 - Safari sous iOS 10 - page 8

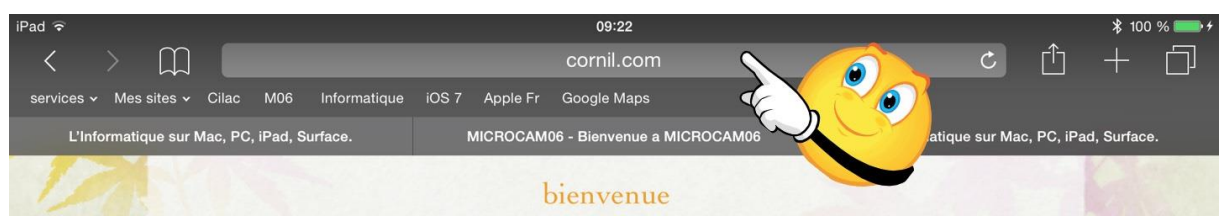

Safari sur iPad, comme Safari sur le Mac n'affiche pas l'adresse complète du site. Pour avoir l'adresse complète du site, touchez la zone d'affichage de l'adresse.

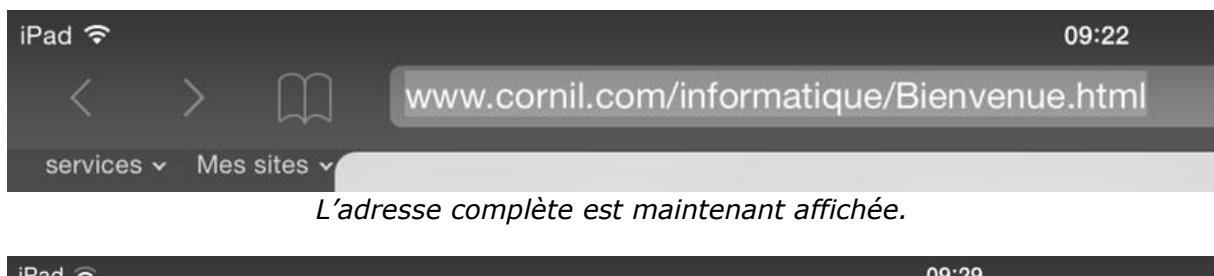

| iPad ᅙ     |              | 09:29                                      |              |              |        |  |
|------------|--------------|--------------------------------------------|--------------|--------------|--------|--|
| <          |              | www.cornil.com/informatique/Bienvenue.html |              |              |        |  |
| services 🗸 | Mes sites ~  |                                            | Sélectionner | Tout sélect. | Coller |  |
| L'Info     | rmatique sur |                                            |              |              |        |  |

*Vous pouvez copier l'adresse qui est affichée ; touchez l'adresse puis sélectionner ou tout sélectionner puis copier.* 

#### Rechercher un site sur Safari sur iPad.

|                        |                                                                                        | A 1            |
|------------------------|----------------------------------------------------------------------------------------|----------------|
| < > 📖                  | cornil.com Ornil.com                                                                   |                |
| services - Mes sites - | Meilleurs résultats                                                                    |                |
| L'Informatique sur     | Cornil.com<br>cornil.com                                                               | Cilac          |
| lac                    | L'Informatique sur Mac, PC, iPad, Surface.<br>cornil.com/l_hatique/Bienvenu            | lac            |
| Children .             | Recherche Google                                                                       | () Contraction |
| Accueil                | a cornil yves                                                                          | - nos liens    |
| 6-23.00                | Signets et historique                                                                  |                |
| Star 1                 | Bienvenue sur le site, d' Yves Cornil, consacré à l'iPad et aux appareils sous IOS 7 + |                |
| E Shie                 | Outlook 2011<br>cornil.com                                                             | Le C.C.A.      |
|                        | iPad iOS 6<br>cornil.com                                                               | ville de       |
| 1 m                    | Parallels9<br>cornil.com                                                               | La Madeleine   |

Il n'y a plus de zone particulière pour rechercher un site, c'est la même zone que pour l'affichage de l'adresse du site.

*Ici je recherche cornil, Safari complète le critère .com pour faire cornil.com car ce site avait déjà été accédé précédemment.* 

- Dans les propositions il y a :
  - Meilleurs résultats
  - Recherche Google
  - Signets et historique.

| iPad হ                                                                                                    | 09:14                                                                                                    |                | * 100 % 🚃 <del>/</del> |  |  |  |  |
|----------------------------------------------------------------------------------------------------|----------------------------------------------------------------------------------------------------|----------------|------------------------|--|--|--|--|
| < > <u> </u>                                                                                                    | 🔒 cornil                                                                                                    | Ċ              |                        |  |  |  |  |
| services - Mes sites - Cilac M06 Informatique                                                                                                    | iOS 7 Apple Fr Google Maps                                                                                                    |                |                        |  |  |  |  |
| L'Informatique sur Mac, PC, iPad, Surface.                                                                                                    | MICROCAM06 - Bienvenue a MICROCAM06                                                                                                    | 🛞 cornil - Rec | herche Google          |  |  |  |  |
| +Vous Recherche Images Plus -                                                                                                    |                                                                                                    |                | Connexion 🔅            |  |  |  |  |
| Google cornil                                                                                                    |                                                                                                    |                | ×Q                     |  |  |  |  |
| Web Maps Images Actualités                                                                                                    | Shopping Plus * Outils de recherche                                                                                                    |                |                        |  |  |  |  |
| Agence immobilière CABINET CORNIL<br>www.avendrealouer.fr • • Nord (59) • Tourcoir<br>Consultez les annonces de l'agence CABINET<br>location sur A Vendre A Louer.                                                                              | Agence immobilière CABINET CORNIL TOURCOING (59200)<br>www.avendrealouer.fr · · Nord (59) · Tourcoing (59)<br>Consultez les annonces de l'agence CABINET <b>CORNIL</b> et trouvez un bien en vente ou en<br>location sur A Vendre A Louer. |                |                        |  |  |  |  |
| Cornil Yves Roger - bienvenue sur www.cornil.com<br>www.cornil.com/<br>25 févr. 2014 - Bienvenue sur le site Internet d' Yves Roger Cornil. Avec Yves Cornil, l'<br>informatique c'est plus facile · Initiation à l'informatique sur Mac et sur |                                                                                                    |                |                        |  |  |  |  |
| Cornil — Poképédia<br>www.pokepedia.fr/index.php/Cornil<br>30 nov. 2014 - Cornil est un Dresseur Pokéme<br>savoir Armand, Cornil, Maïté, Viviane et Sara)                                                                                       | on de Sinnoh. Il est un des cinq Dresseurs (à<br>qui peuvent se                                                                                                    |                |                        |  |  |  |  |

Ici j'ai fait une recherche Google de cornil ; je vais suivre le lien sur Cornil Yves Roger.

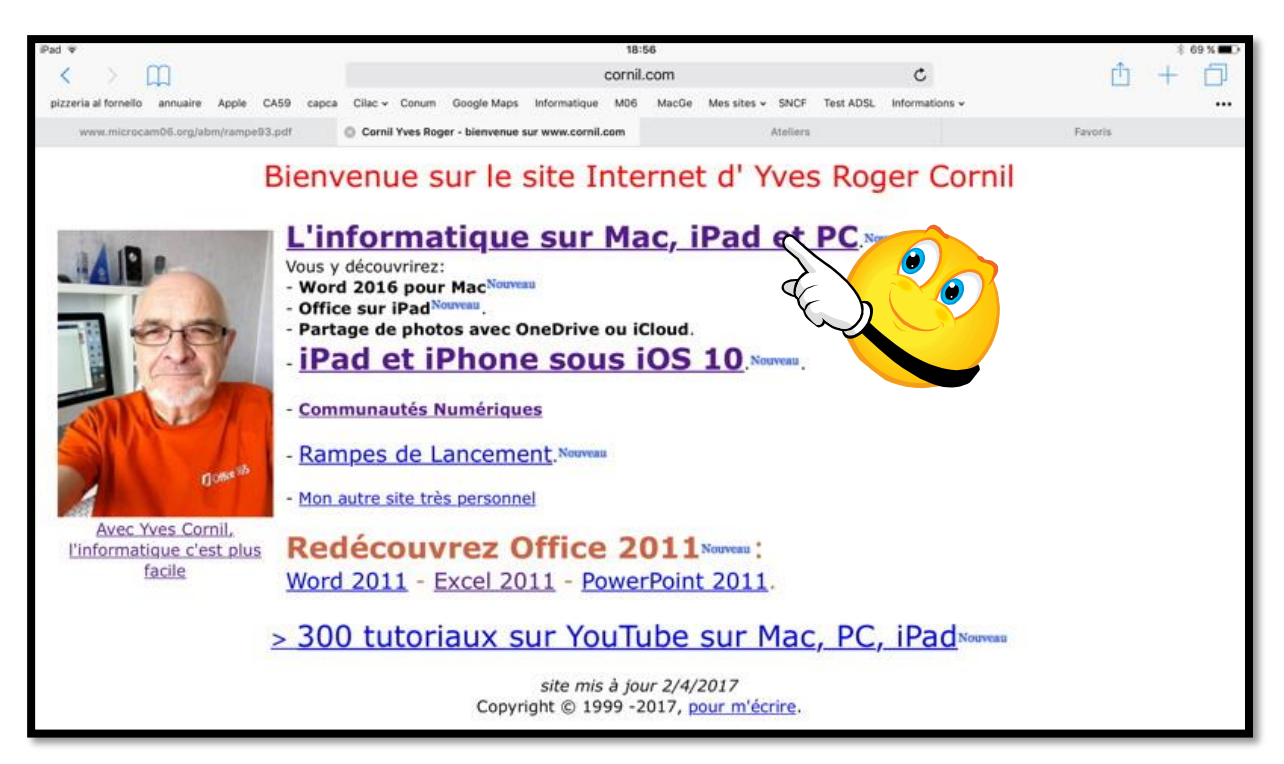

Je vais suivre le lien sur initiation à l'informatique.

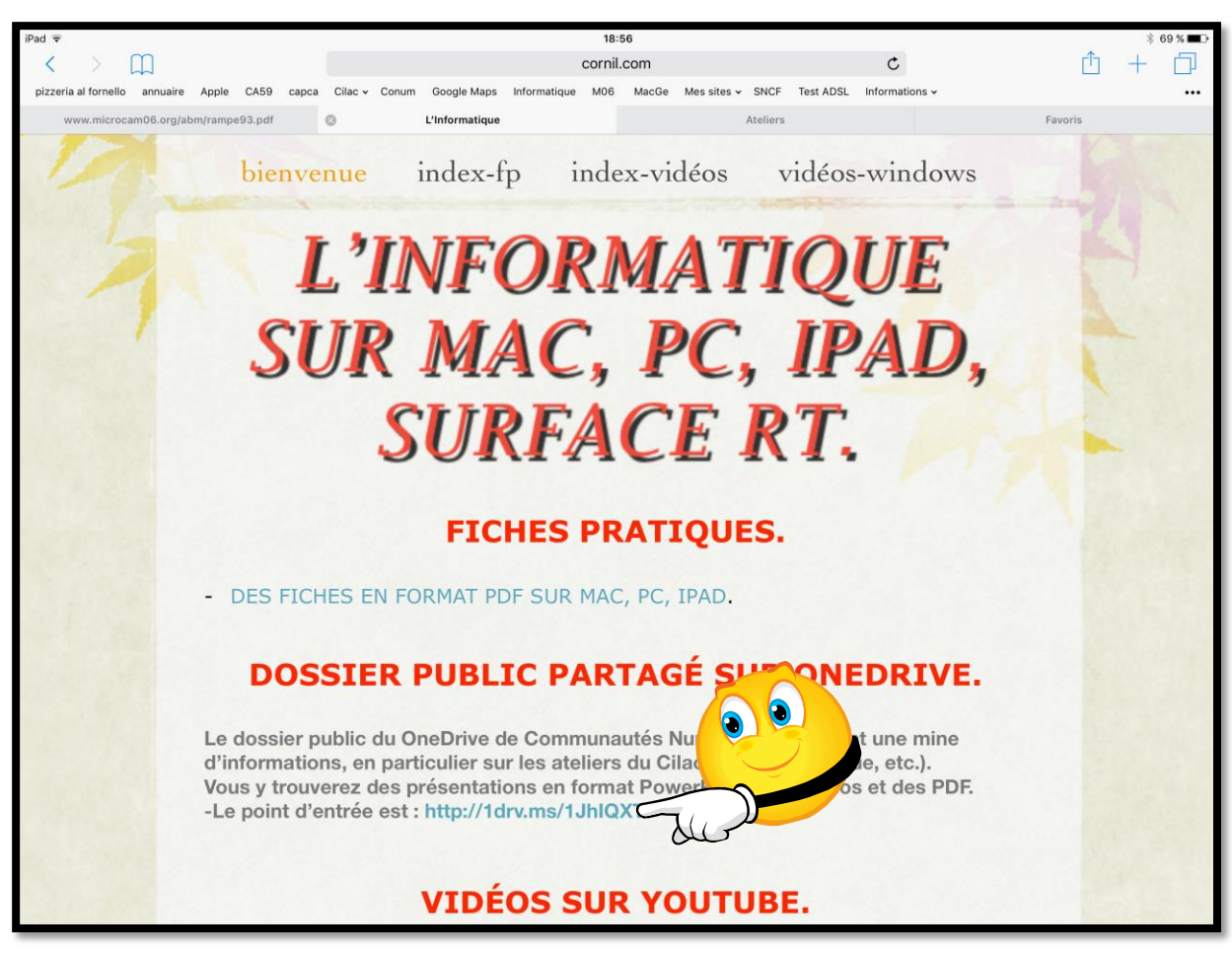

Maintenant je vais aller sur le OneDrive de Communautés Numériques.

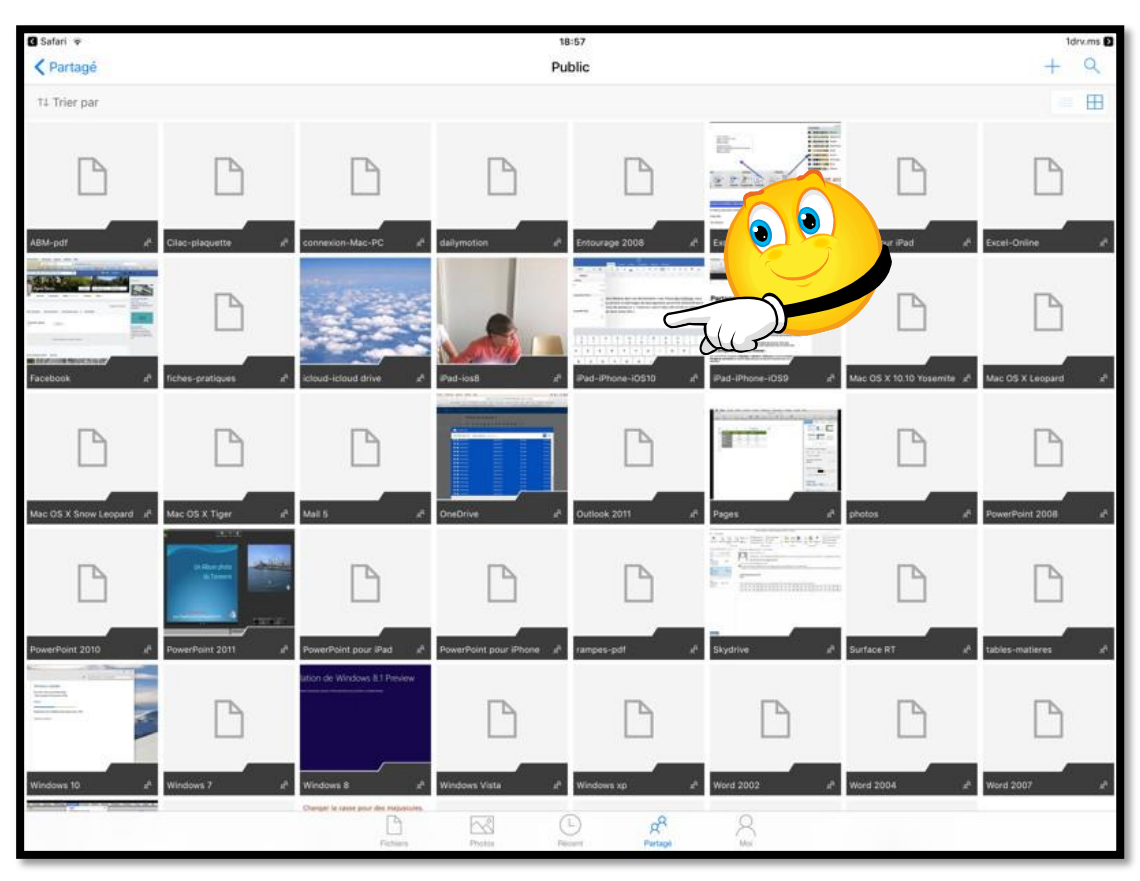

Le dossier public contient des présentations faites au Cilac.

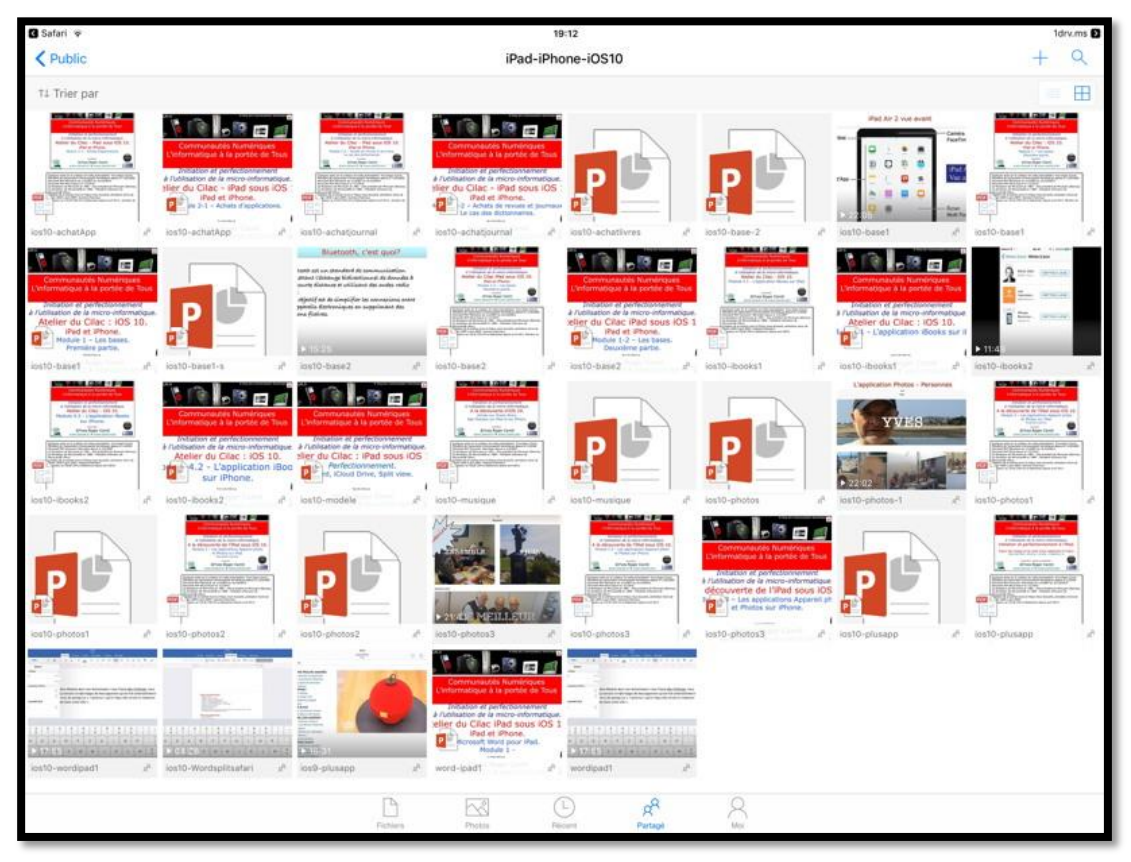

Dans iPad-iPhone-iOS10 vous trouverez des présentations PowerPoint que vous pourrez exécuter sur votre appareil, même si vous n'avez pas PowerPoint, plus des documents en format PDF et des vidéos.

#### Choisir son moteur de recherches sur iPad.

| iPad ᅙ                   | 15:08                                            | \$ 81 % <b>==</b> D |
|--------------------------|--------------------------------------------------|---------------------|
| Réglages                 | Safari                                           |                     |
| FaceTime                 |                                                  |                     |
| E Diana                  | RECHERCHER                                       |                     |
| Plans                    | Moteur de recherche                              | Google >            |
| 🕖 Safari                 | Suggestions moteur de rech.                      |                     |
| 7 Musique                | Suggestions Safari                               |                     |
| Vidéos                   | Recherche rapide                                 | Oui >               |
| Photos et appareil photo | Précharger le meilleur résultat                  |                     |
|                          | à propos des recherches et de la confidentialité |                     |

Vous pouvez changer le moteur de recherches qui est initialement proposé par Safari (actuellement Google) ; allez dans réglages > Safari > cochez ensuite le moteur de recherches.

| iPad 🕏 |          | 15:09      |                     | 🕸 81 % 📖 ) |
|--------|----------|------------|---------------------|------------|
|        | Réglages | < Safari   | Moteur de recherche |            |
|        | FaceTime |            |                     |            |
|        | Plans    | Google     |                     |            |
| 0      | Safari   | Yahoo      |                     |            |
|        |          | Bing       |                     | × .        |
| Ŗ      | Musique  | DuckDuckGo |                     |            |

C'est Bing qui est maintenant le moteur de recherches.

## Effectuer des recherches.

| iPad 🗢                                      |                         | 11::                           | 37                |                                   |                                 | ≱ 51 % 💶 → |
|---------------------------------------------|-------------------------|--------------------------------|-------------------|-----------------------------------|---------------------------------|------------|
| $\langle \rangle$ $\square$                 |                         | Q Rechercher o                 | ou saisir un site |                                   | Û                               | +          |
| Cilac - services - Mes sites                | ✓ M06 Informatique      | Apple Fr Google Maps           |                   |                                   |                                 |            |
| QuickTim<br>Trait<br>RollingSto<br>Movie Re | e Movie<br>ers Database | The New York Times -<br>Movies | Netflix Top 100   | Netflix New Releases<br>This Week | RollingStone.com DVD<br>Reviews |            |

Dans la zone adresse entrez le texte de votre recherche.

| iPad 奈                | 11:37                                      |      | \$ 50 | 9%∎⊃ |
|-----------------------|--------------------------------------------|------|-------|------|
| < > 皿                 | ipad O                                     |      |       |      |
| Cilac - services - Me | Recherche Bing                             |      |       |      |
|                       | q ipad                                     |      |       |      |
|                       | Signets et histor                          |      |       |      |
|                       | iPad iOS8<br>cornil.com                    | סייי |       |      |
| c                     | L'Informatique sur Mac, PC, iPad, Surface. |      |       |      |
|                       | Word pour iPad<br>cornil.com               |      |       |      |
| R                     | Excel pour iPad<br>cornil.com              |      |       |      |
|                       |                                            |      |       |      |
|                       |                                            |      |       |      |

#### Ici je vais rechercher ipad sur Bing.

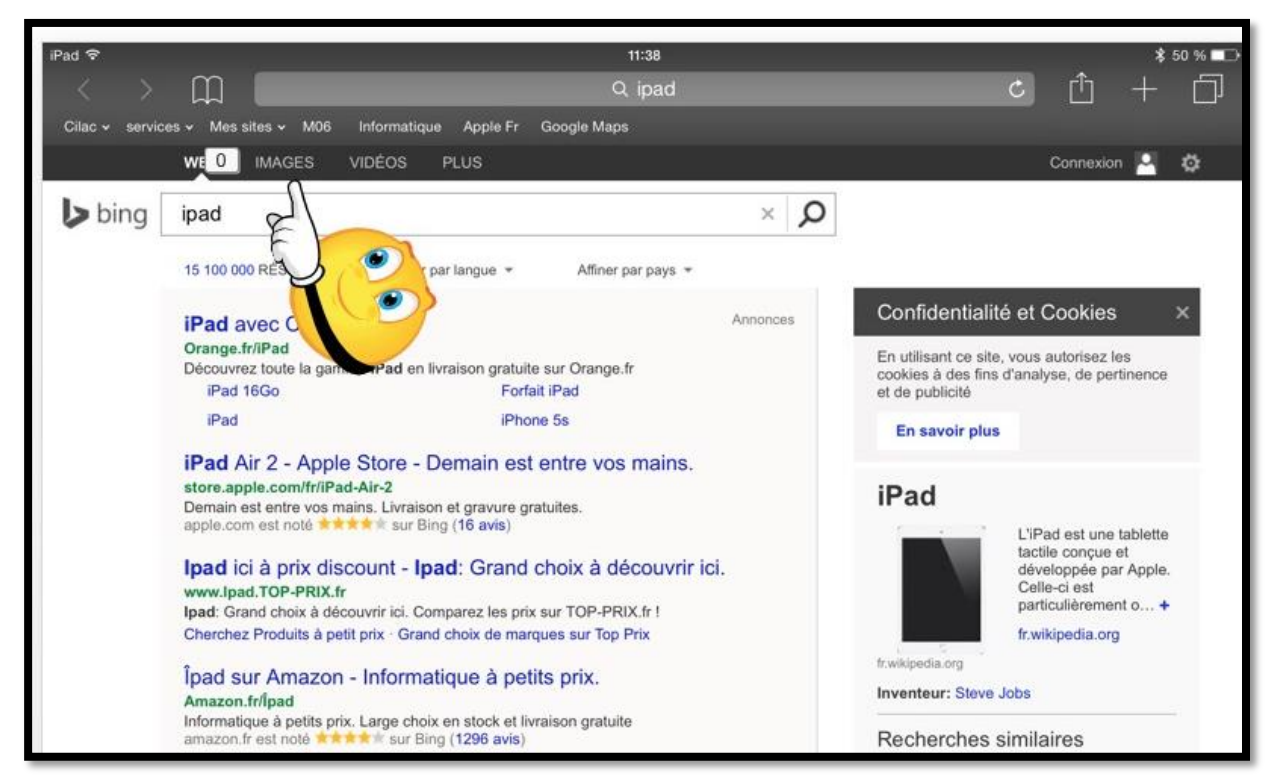

Bing propose un nombre important de résultat ; je vais toucher IMAGES.

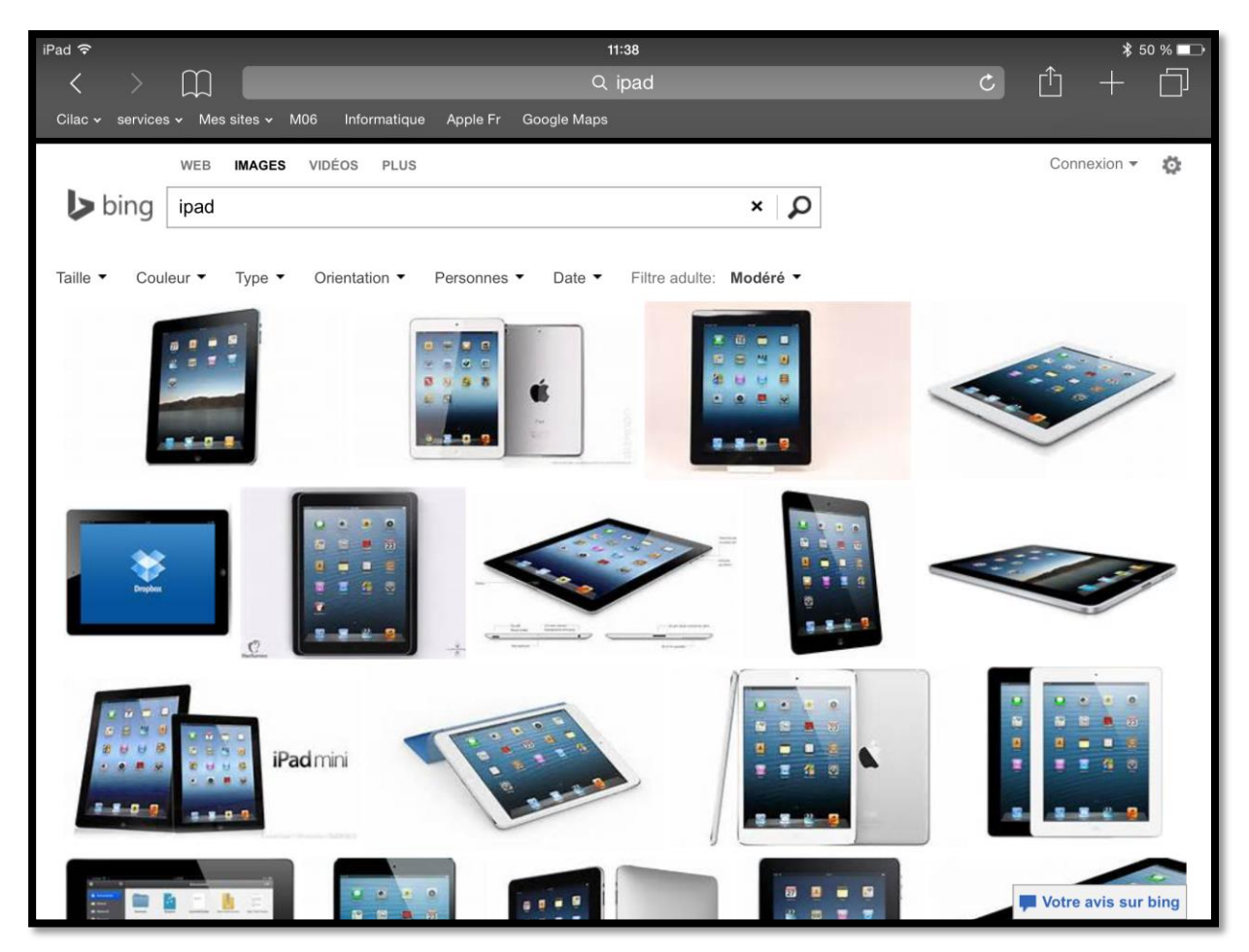

*Et voici les images proposées par Bing pour iPad ; vous pouvez copier des images pour illustrer vos publications (par exemple dans Word, PowerPoint, Pages, Keynote, etc.).* 

# Les onglets sur Safari sur iPad.

Safari sur iPad vous donne la possibilité d'ajouter des onglets pour vous faciliter la navigation entre plusieurs sites Internet, en particulier pour revenir rapidement à un site que vous avez visité récemment ; la largeur de l'onglet dépendra du nombre d'onglets affichés.

#### Ajouter un onglet.

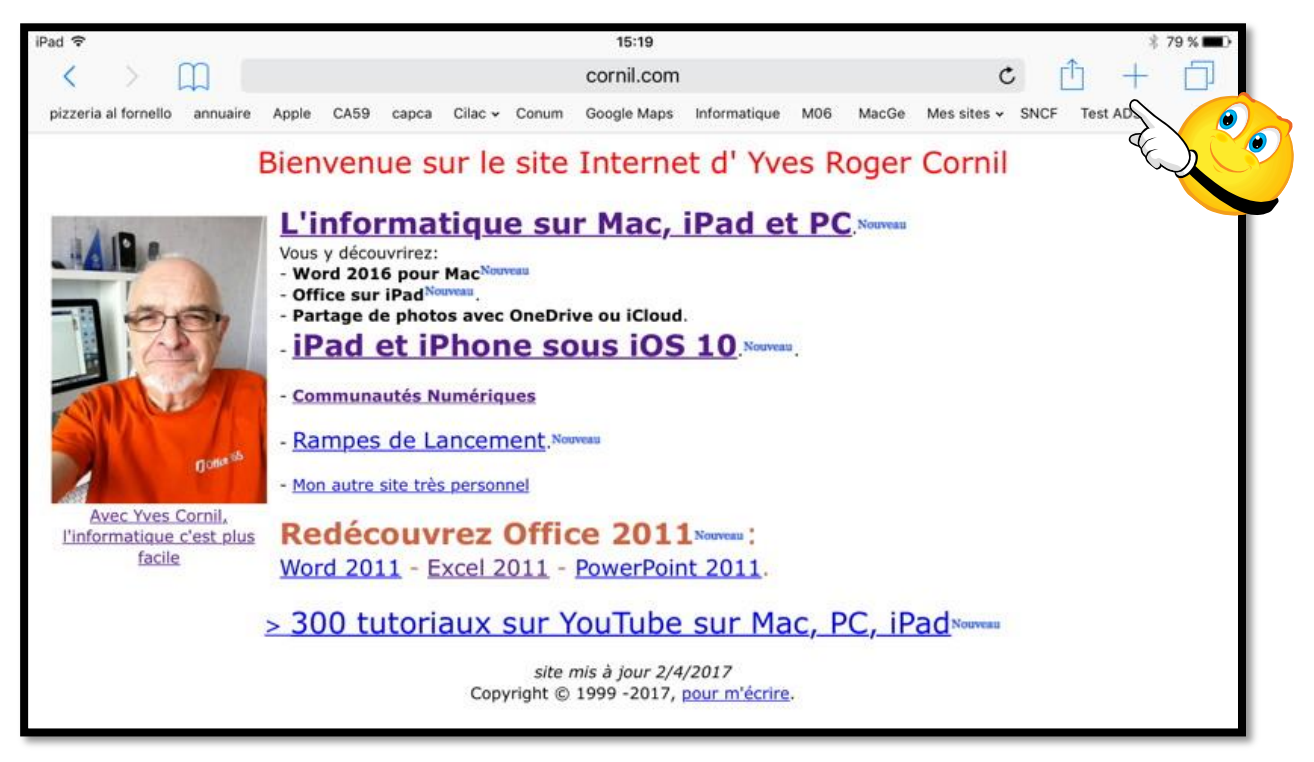

Actuellement il n'y a pas d'onglets ; pour ajouter un onglet touchez l'outil +.

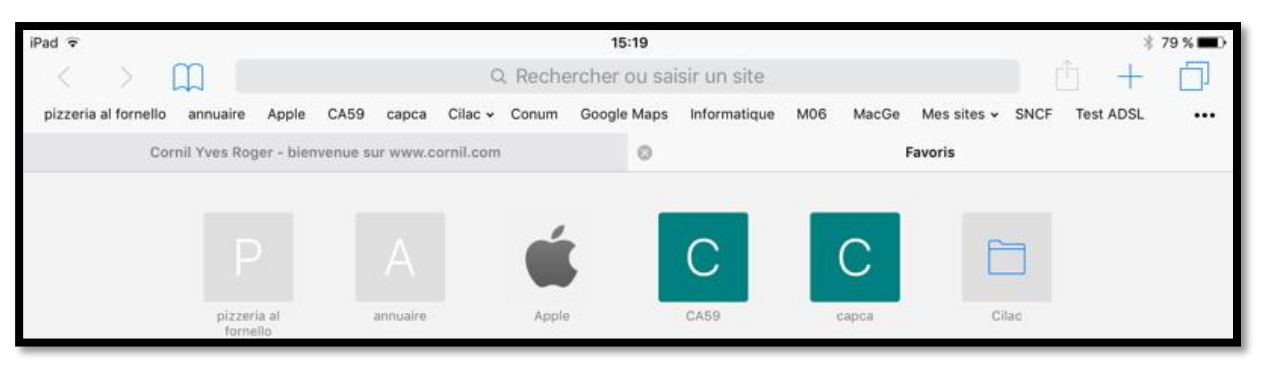

Maintenant il y a un onglet.

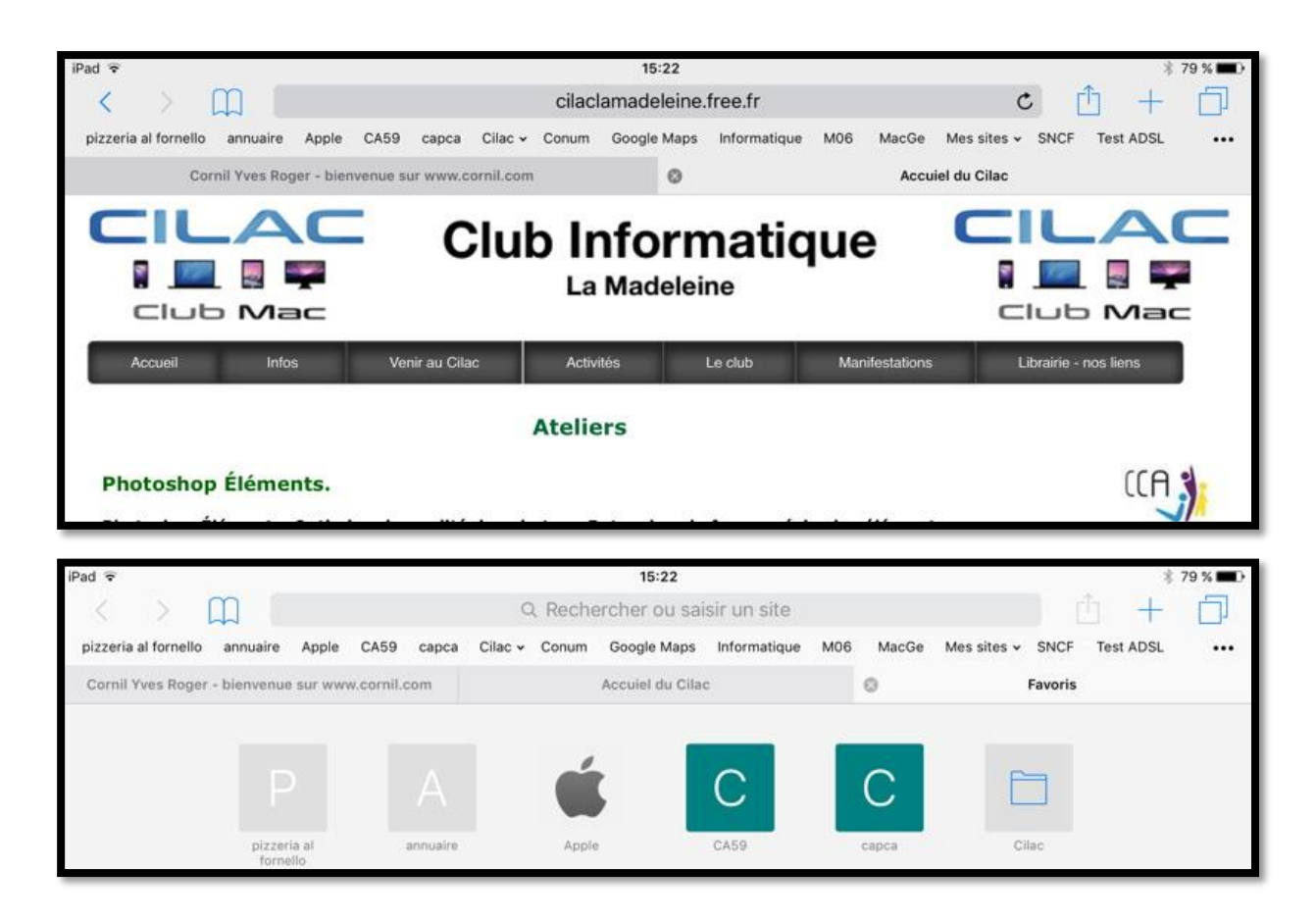

*Un autre onglet a été ajouté. Pour afficher les onglets touchez les 2 carrés situés à droite du +.* 

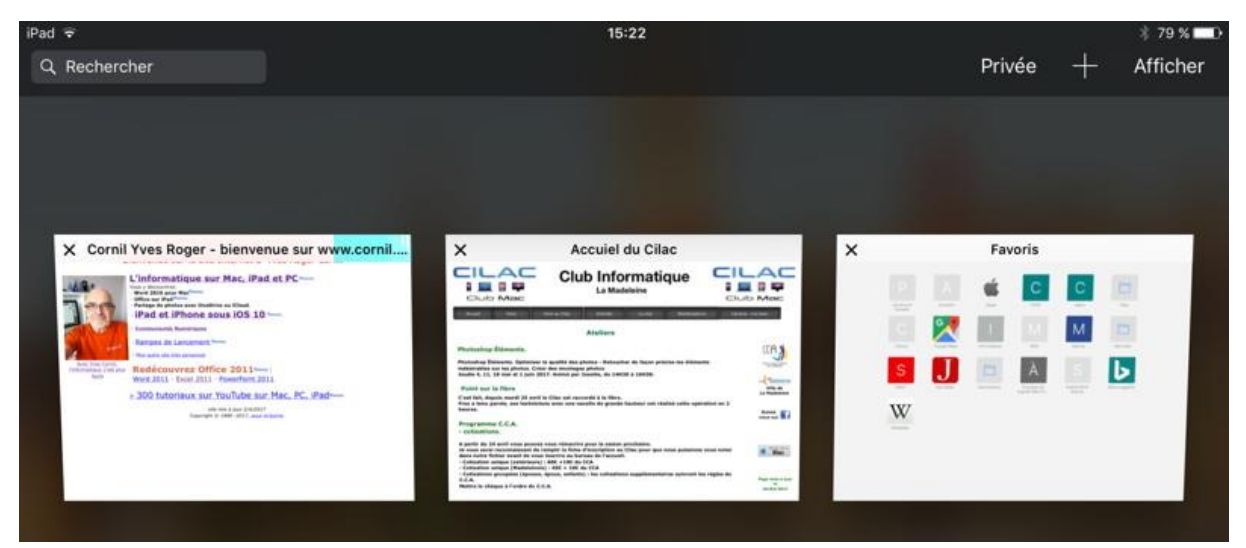

2 onglets sont ouverts, plus l'onglet Favoris.

#### Suppression d'un onglet.

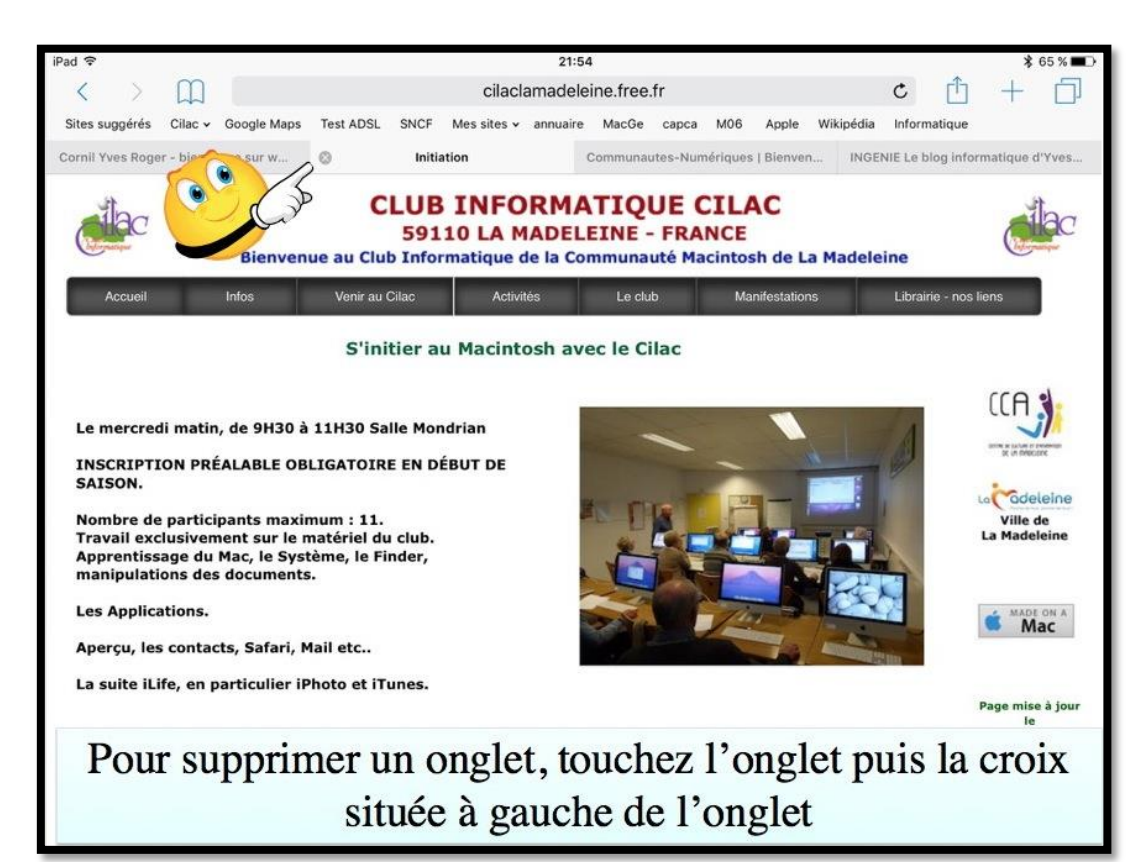

#### La navigation privée.

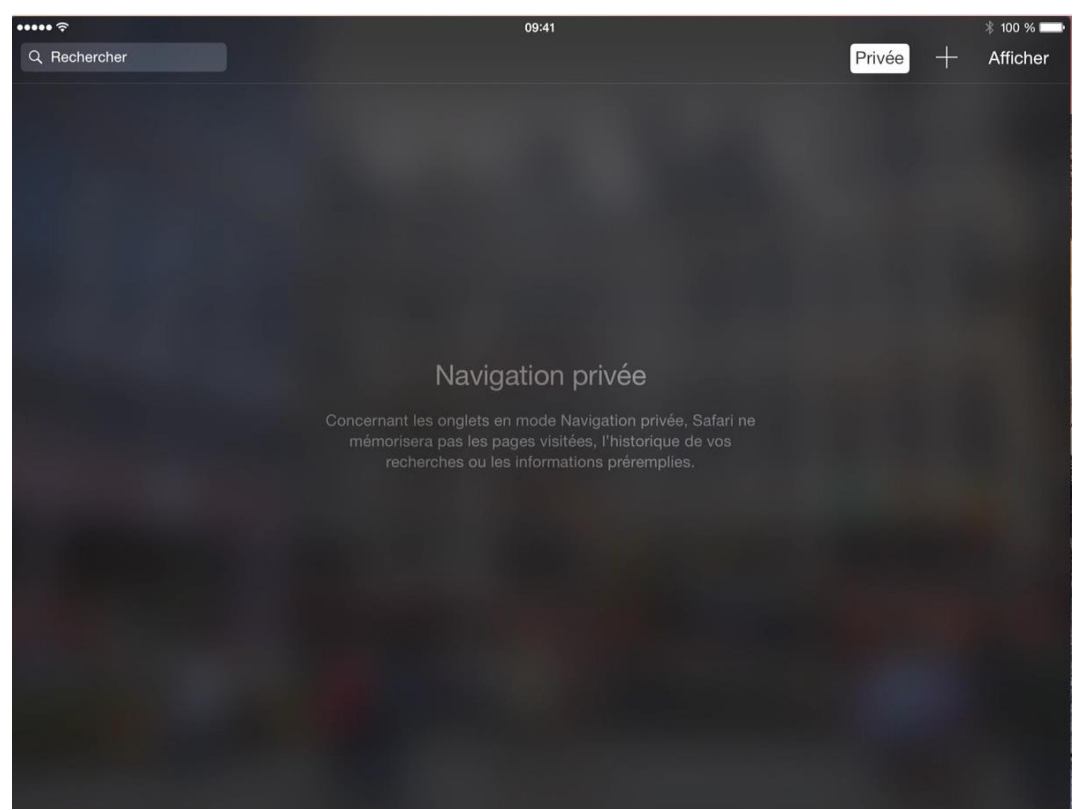

Pour ne pas laisser de traces, touchez l'outil privé. En mode privé, Safari ne mémorisera pas les pages visitées, l'historique des recherches ni les informations préremplies.

# Envoyer un lien par courrier électronique.

Vous avez trouvé un lien intéressant ? Envoyez-le à vos correspondants.

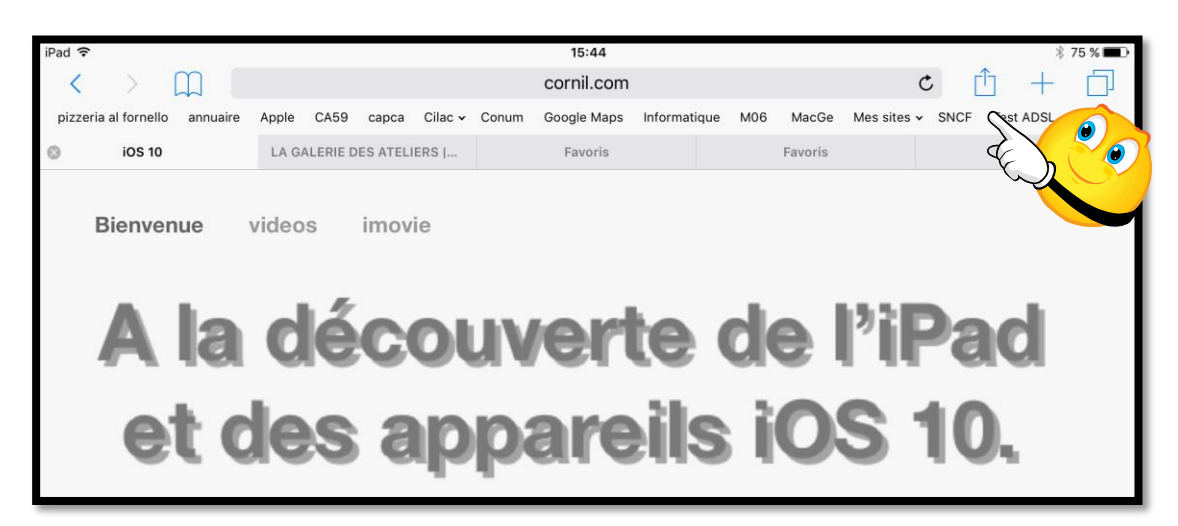

Vous pouvez envoyer par courrier électronique un lien. Touchez l'outil partager (flèche dans un carré) puis touchez **envoyer par e-Mail**.

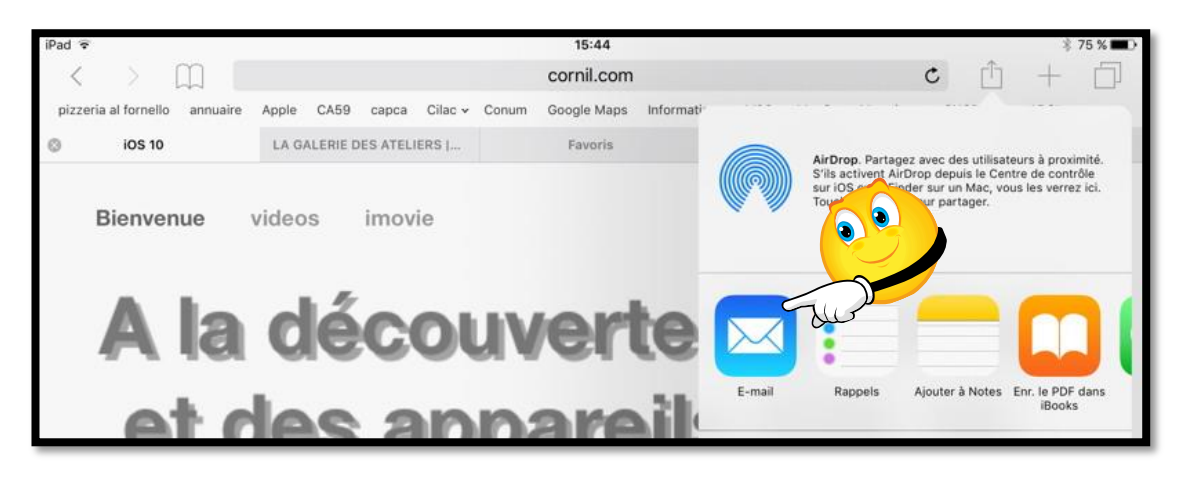

| iPad 🗢               |                                            | 15:45        |          | 4                   | 75 % 📖 🕑 |
|----------------------|--------------------------------------------|--------------|----------|---------------------|----------|
| < >                  | Annuler                                    | iOS 10       | Envoyer  | +                   | <b></b>  |
| pizzeria al fornello | À : Maison Cornil,                         |              | $\oplus$ | est ADSL<br>Favoris |          |
|                      | Cc/Cci, De :                               |              |          |                     |          |
| Bienven              | Objet : iOS 10                             |              |          |                     |          |
| Α                    | http://www.cornil.com/ios10/Bienvenue.html |              |          | d                   |          |
| 0                    | Envoyé de l'iPad Air d'Yve                 | s via iCloud |          |                     |          |

Entrez l'adresse du ou des destinataires Ajoutez un objet et un texte dans le message et touchez **envoyer**.

#### Suivre un lien.

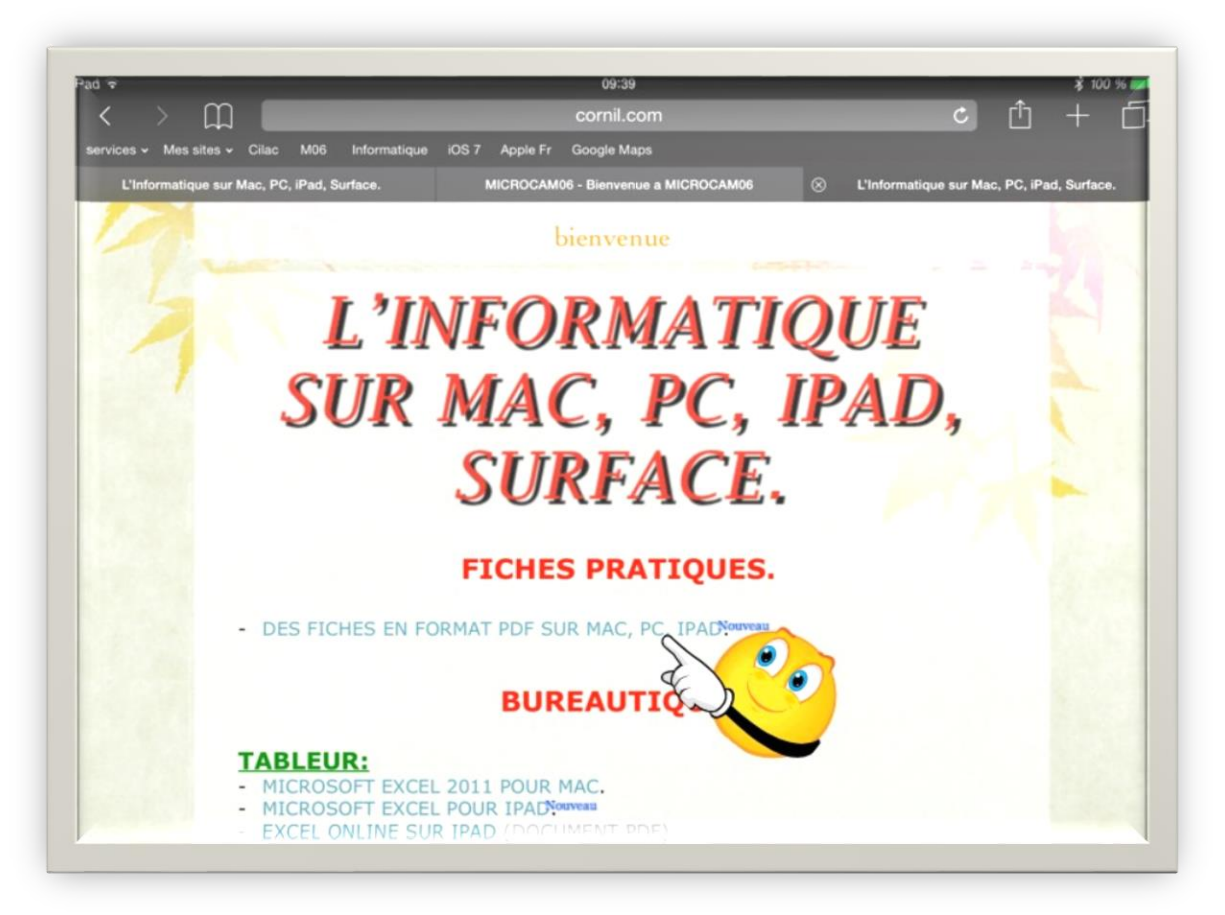

Pour suivre un lien Internet, touchez le mot ou la ligne qui contient le lien vers une autre page.

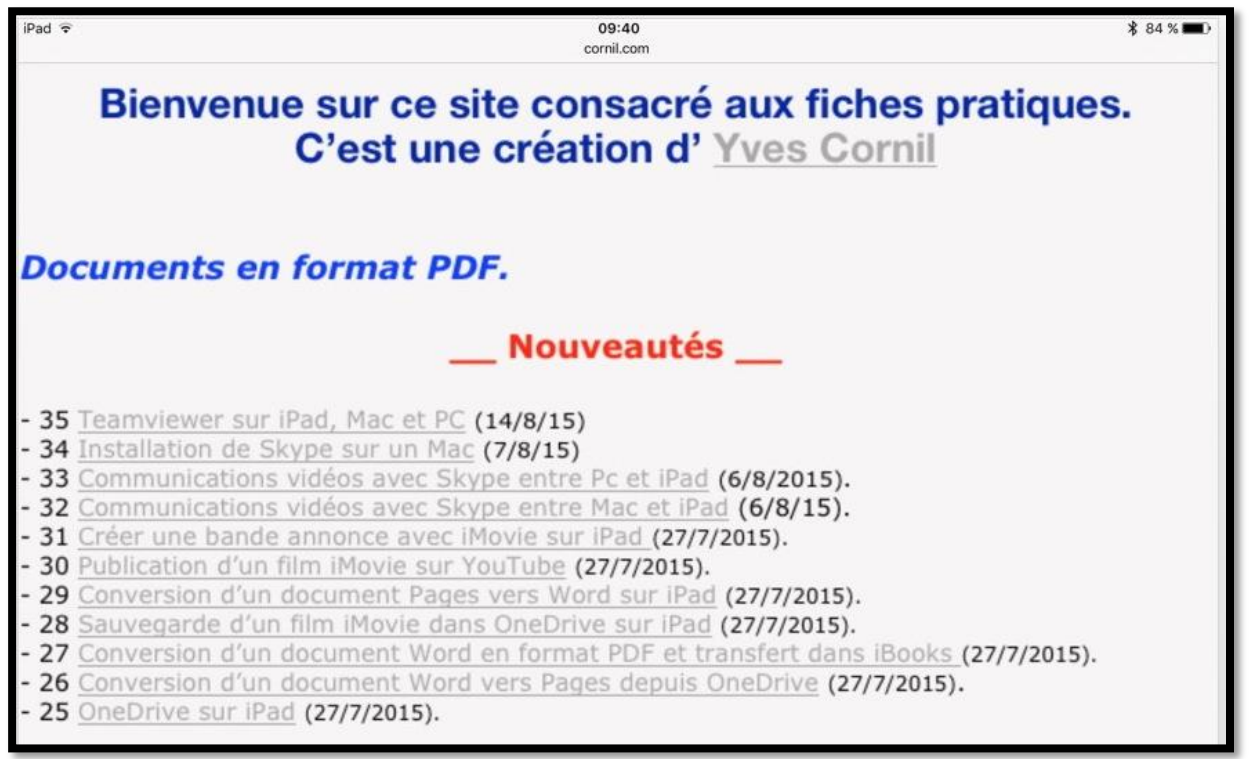

Le site contenant les fiches pratiques est maintenant affiché.

Rampe de Lancement numéro 122 – Safari sous iOS 10 - page 20

## Ajouter des livres dans iBooks depuis Safari sur iPad.

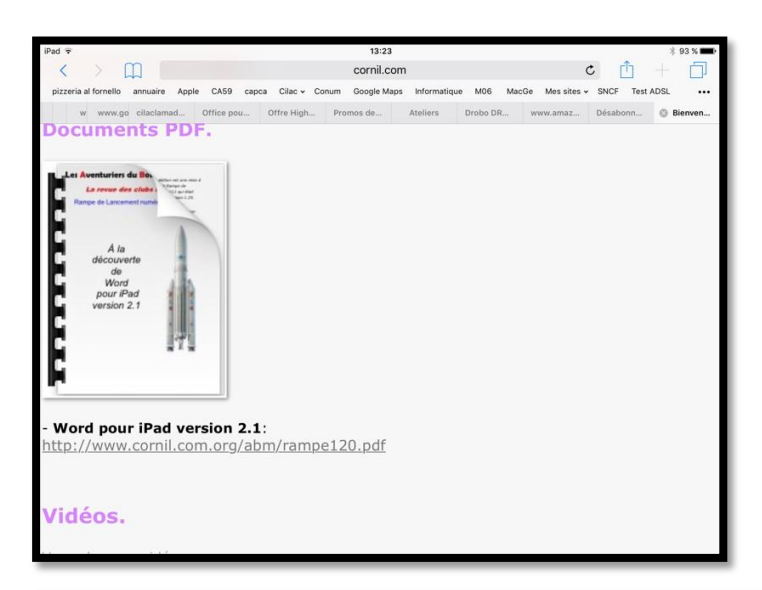

Vous pouvez ouvrir (et sauvegarder) un document PDF depuis Safari.

Ici je suis sur le site que je consacre à Word pour iPad et je vais afficher le lien de la rampe120.pdf.

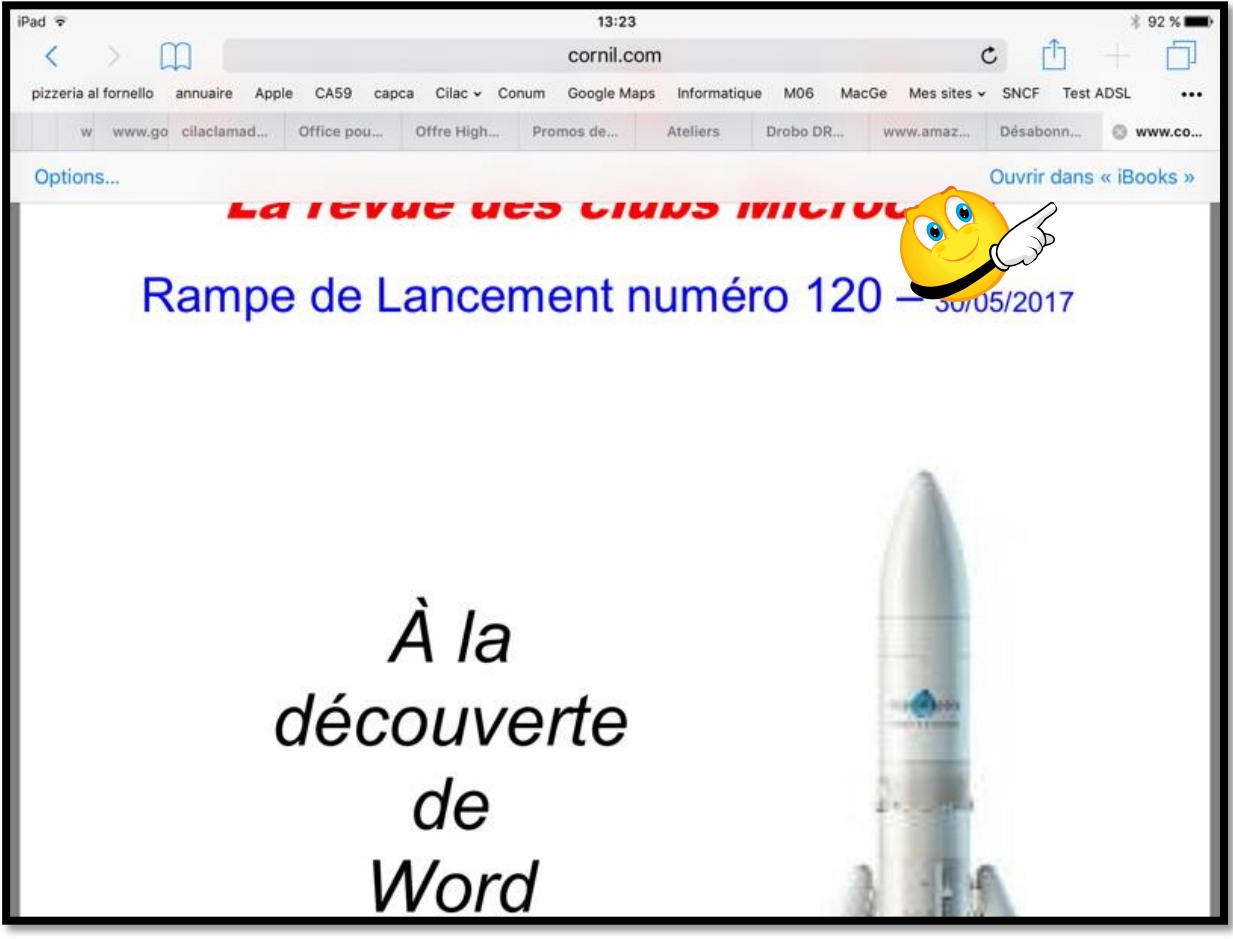

Le document PDF est affiché dans le navigateur Internet. En touchant le haut du document affiché on fait apparaître de façon furtive Ouvrir dans iBooks ; touchez **Ouvrir dans iBooks**.

En touchant le haut du document affiché on fait apparaître de façon furtive Ouvrir dans iBooks ; touchez **Ouvrir dans iBooks** ; le document sera téléchargé dans iBooks de l'iPad.

# Les signets pour vous aider à mémoriser vos sites favoris.

#### Ajouter un site aux signets.

| iPad 🗟                                                 | 16:17                       | * 70 % <b>=</b> D•                                               |
|--------------------------------------------------------|-----------------------------|------------------------------------------------------------------|
| < > 四 [                                                | cornil.com                  | c 🕆 🕂                                                            |
| pizzeria al fornello annuaire Apple CA59 capca Cilac 🗸 | Conum Google Maps Informati | Toucher pour partager via AirDrop                                |
| (i) iOS 10                                             |                             |                                                                  |
|                                                        | 6.6                         |                                                                  |
| Bienvenue videos imovie                                |                             |                                                                  |
|                                                        | Yve<br>iMa                  | 5                                                                |
|                                                        |                             |                                                                  |
| A la décoi                                             | uverte 🔽                    | <b>a := m (</b>                                                  |
| A la deco                                              |                             |                                                                  |
|                                                        | S. B. E-ma                  | il Rappels Ajouter à Notes E                                     |
| et des an                                              | bareil -                    |                                                                  |
| er ace als                                             | lean en.                    | The second second                                                |
|                                                        | *                           |                                                                  |
|                                                        | iOS 10                      |                                                                  |
|                                                        | Ajouter<br>favor            | aux Copier Ajouter un Ajouter à la liste<br>is signet de lecture |
|                                                        |                             |                                                                  |

Pour ajouter un site aux signets touchez l'outil partagé (carré et flèche). Touchez ensuite **ajouter un signet**.

| iPad 🕏                        |                  |               | 16:19       |              |     | \$ 70 % <b>■</b> D                       |
|-------------------------------|------------------|---------------|-------------|--------------|-----|------------------------------------------|
| < > 四 [                       |                  |               | cornil.com  |              |     | c. n + n                                 |
| pizzeria al fornello annuaire | Apple CA59 capca | Cilac - Conum | Google Maps | Informatique | M06 | Annuler Ajouter un signet Enregistrer    |
| 0                             | iOS 10           |               |             |              |     |                                          |
| Bienvenue                     | videos imov      | ie            |             |              |     | iOS 10<br>http://www.cornil.com/ios10/Bi |
| <b>A la</b>                   | déc              | ouv           | erl         | te           | de  | LIEU iPad et iOS                         |

Donnez, éventuellement, un nom court au site à mémoriser comme signet puis touchez **enregistrer**.

Le signet sera enregistré dans le dossier affiché dans emplacement, ici dans iPad et iOS.

**NB** : L'affichage de la barre des favoris se fait depuis les réglages de Safari.

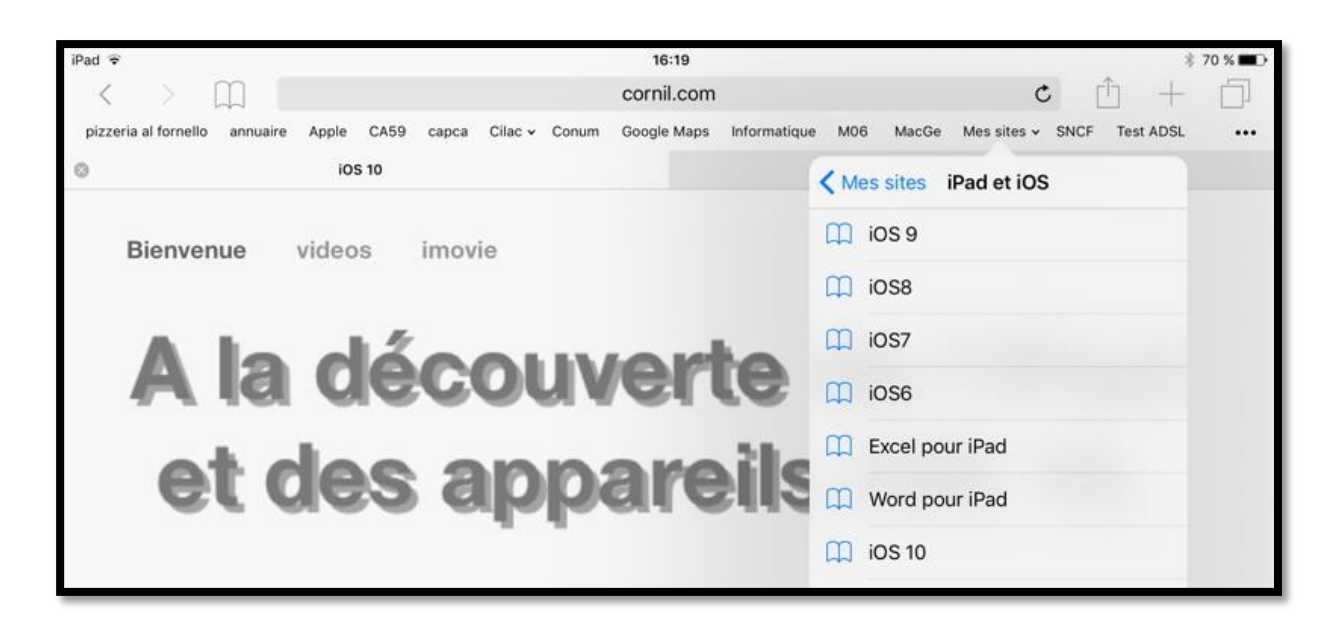

Le site iOS9 a été mémorisé dans les signets Mes sites > iPad et iOS.

#### Afficher les signets.

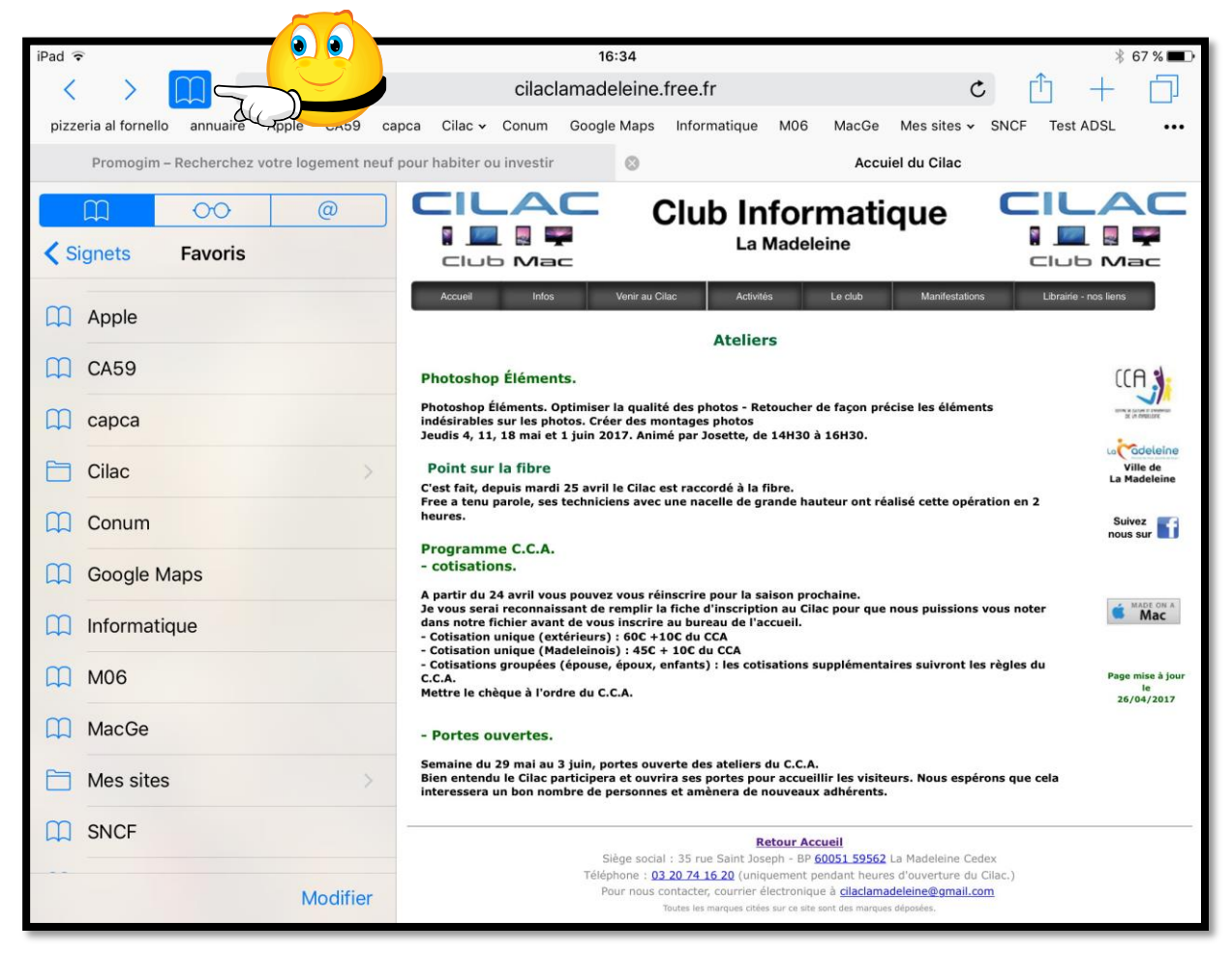

Pour afficher les signets, touchez l'outil signets.

Ici les signets Favoris ont été organisés en différents dossiers.

|  | Mes sites | > |  |
|--|-----------|---|--|
|--|-----------|---|--|

Pour afficher un des signets, touchez-le (Mes sites).

| @ 00 Q             |
|--------------------|
| Favoris Mes sites  |
| Base Nature Frejus |
| Conum              |
| Cornil.com         |
| Cornil.free        |
| Dailymotion        |
| Facebook           |
| 🛱 Fiches           |
| hubiC - OVH        |
| iCloud             |
| iPad et iOS        |
|                    |
|                    |
| Modifier           |

Le dossier Mes sites contient plusieurs dossiers, dont iPad et iOS qui contient plusieurs signets.

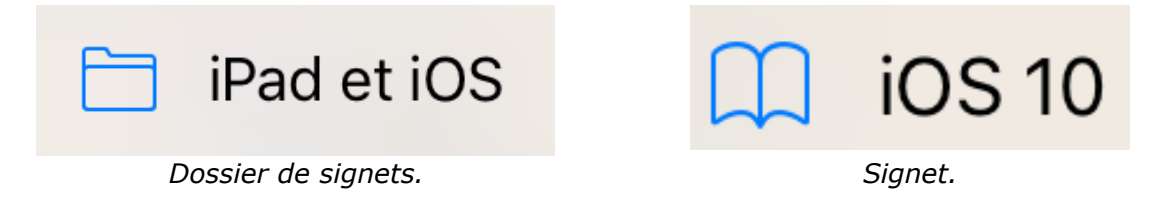

#### Organiser les signets.

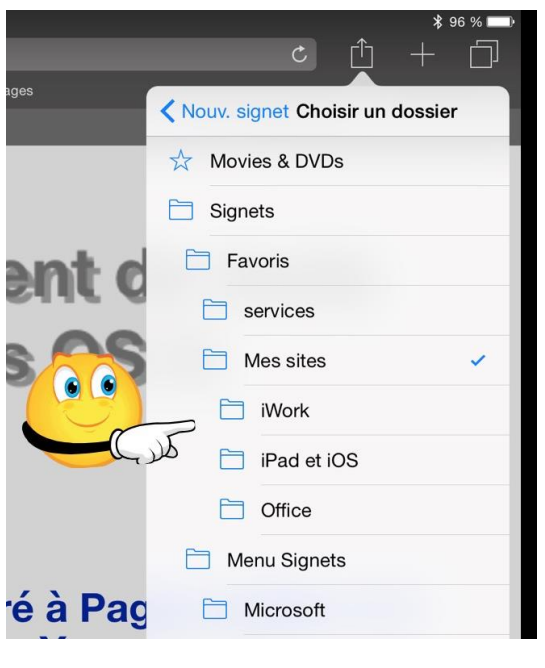

Quand vous avez beaucoup de signets il peut être pertinent de créer des dossier et sousdossiers pour mémoriser vos signets.

Touchez l'outil flèche dans carré puis touchez un dossier existant.

Ici le dossier choisi est iWork et le nom du signet est Pages.

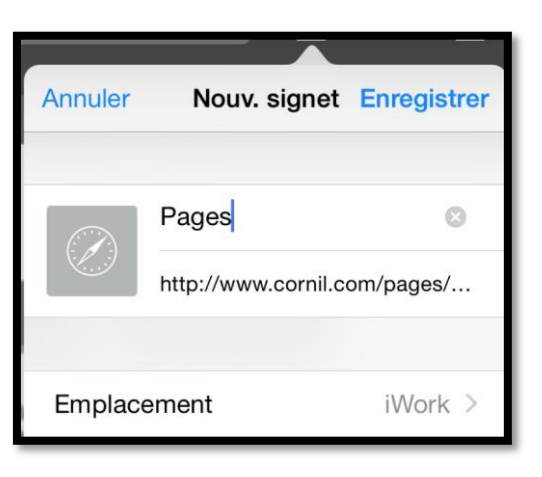

# Modifier un signet.

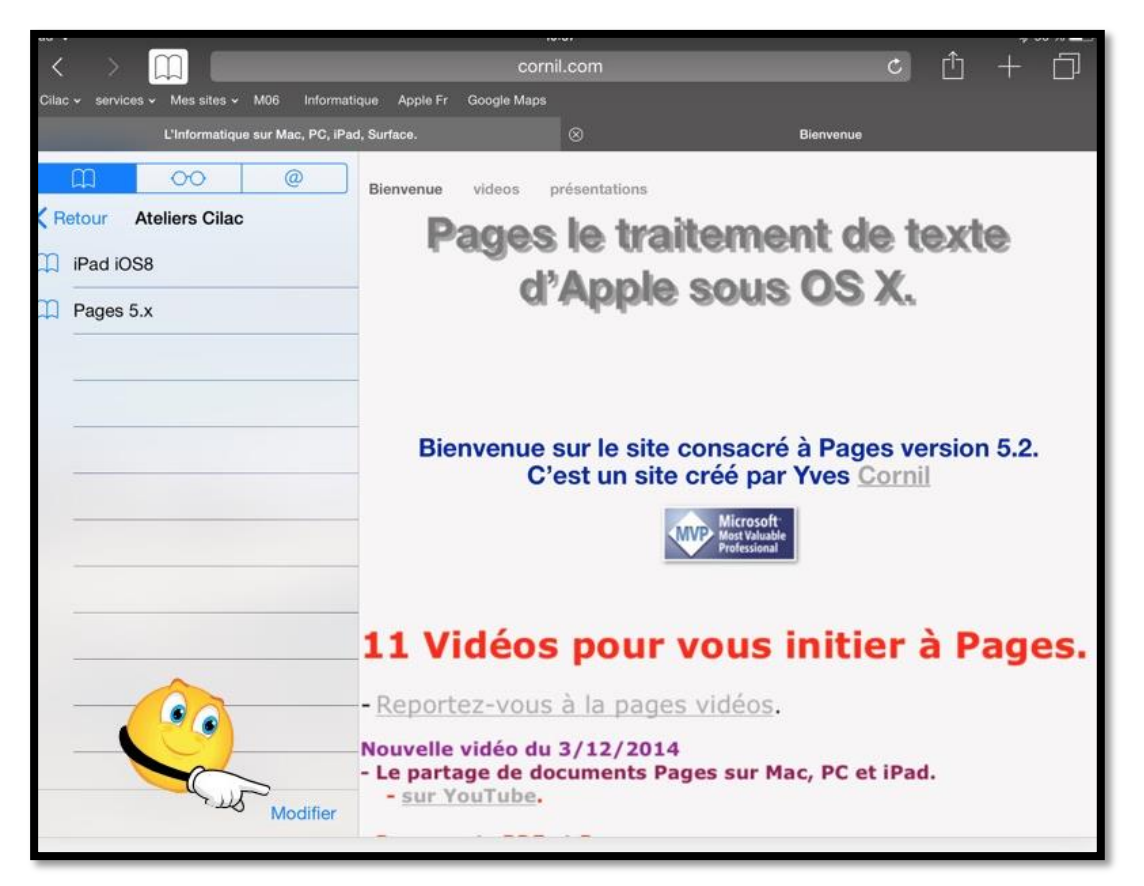

Vous pouvez modifier les signets enregistrés. Touchez l'icône en forme de livre puis touchez **modifier**.

| Cilac 🗸   | services - Mes sites - M06 Inform | atique Apple Fr G | Cilac – services – Mes sites – M06 Informa<br>L'Informatique sur Mao, PC, iP | atique Apple Fr<br>ad, Surface.              |
|-----------|-----------------------------------|-------------------|------------------------------------------------------------------------------|----------------------------------------------|
|           | L'Informatique sur Mac, PC, iF    | ad, Surface.      | <u> </u>                                                                     | Bienvenue                                    |
| Atelie    | ors Cilac Modifier le signet      | Bienvenue         | Ateliers Cilac       Image: Pages Mac 5.x                                    | P                                            |
| $\oslash$ | Pages 5.x                         |                   |                                                                              | 11 V                                         |
| Emplac    | cement Ateliers Cilac >           | Bien              | Nouv. dossier                                                                | - Report<br>Nouvelle<br>- Le part<br>- sur Y |

Modifiez le signet (ici Pages 5.x) dans l'emplacement ateliers Cilac. Touchez ensuite  $\mathbf{OK}$  pour mémoriser le signet modifié.

#### Supprimer un signet.

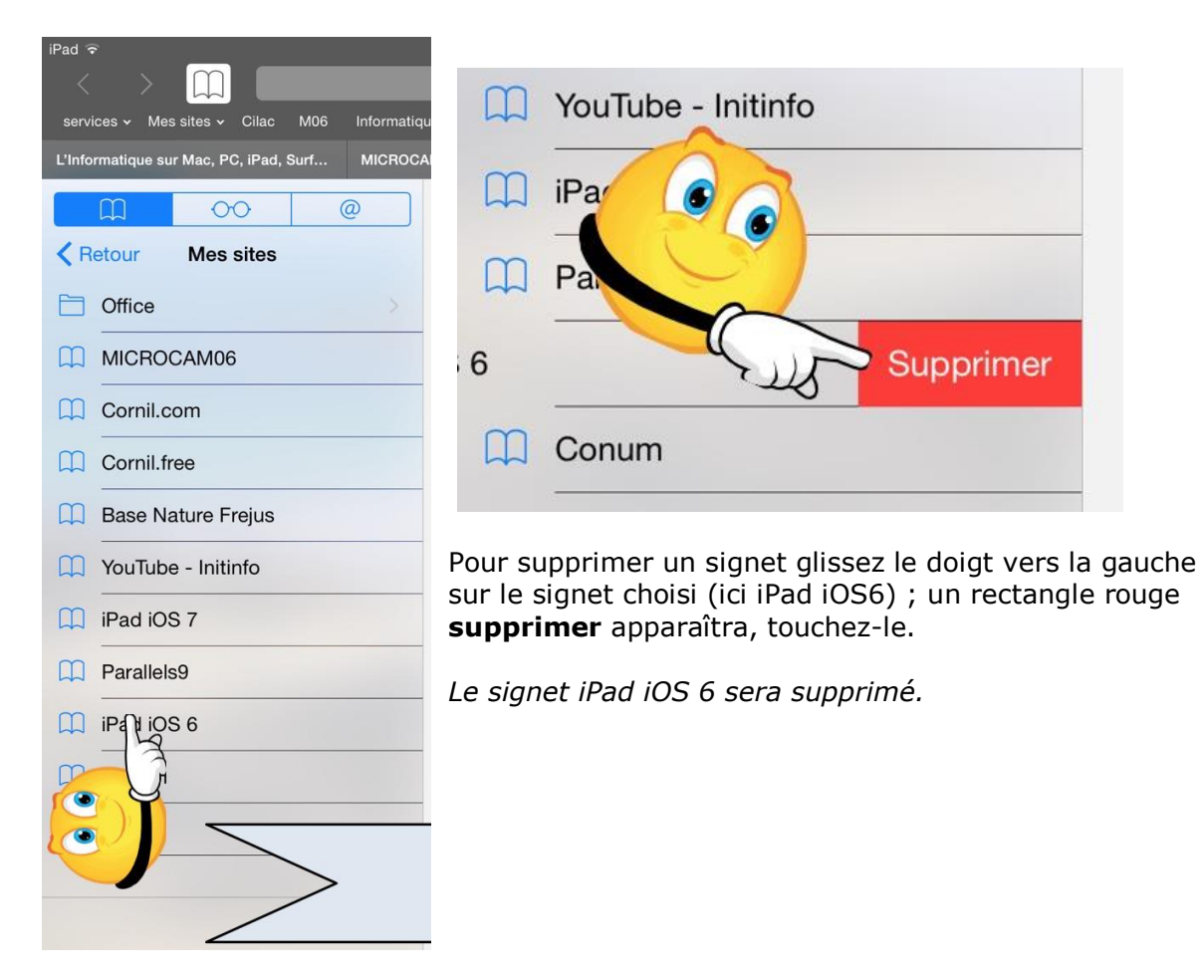

#### Créer un sous dossier dans un dossier des signets.

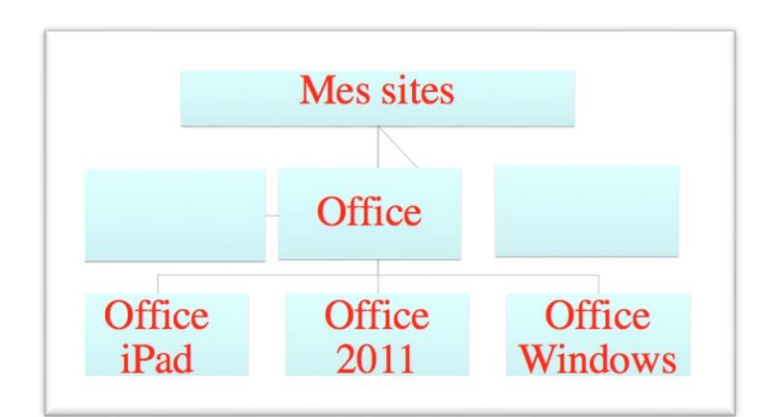

Je voudrais organiser les signets sur mes sites en organisant les sites pour Microsoft Office :

- Un dossier pour Office pour iPad ;
- Un dossier pour Office pour le Mac (Office 2011) ;
- Un dossier pour Office pour Windows.

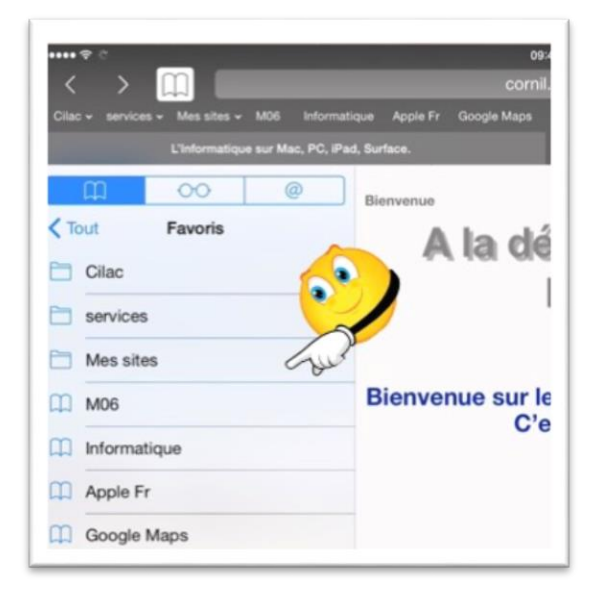

*Ici je suis dans le dossier Favoris des signets qui contient, entre autre un dossier Mes sites.* 

Je touche le dossier Mes sites.

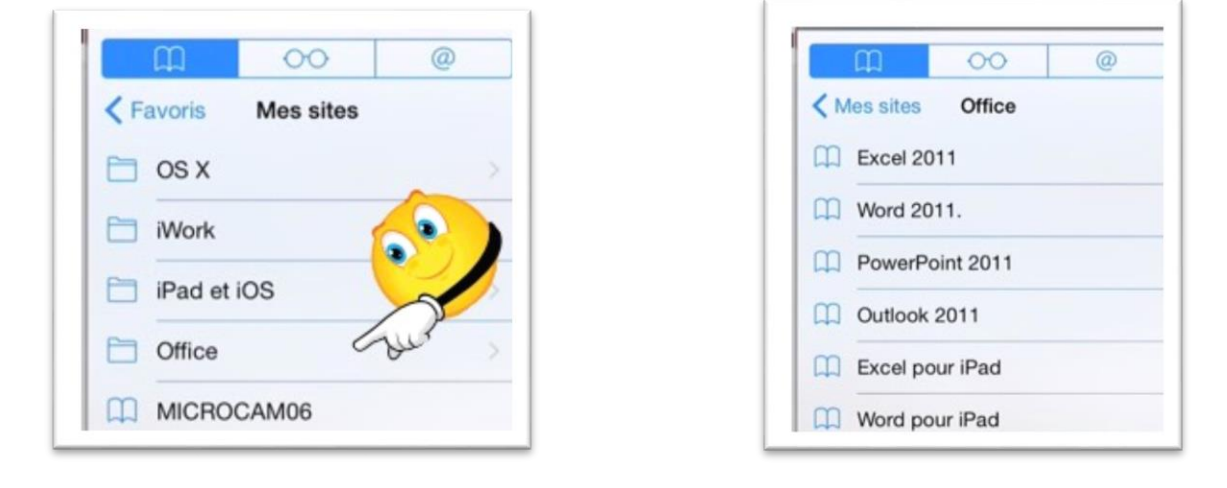

*Je touche ensuite le dossier Office qui me fait apparaître les différents signets (Excel 2011, Word 2011, etc.).* 

Les Aventuriers du Bout du Monde la revue des clubs Microcam - page 27

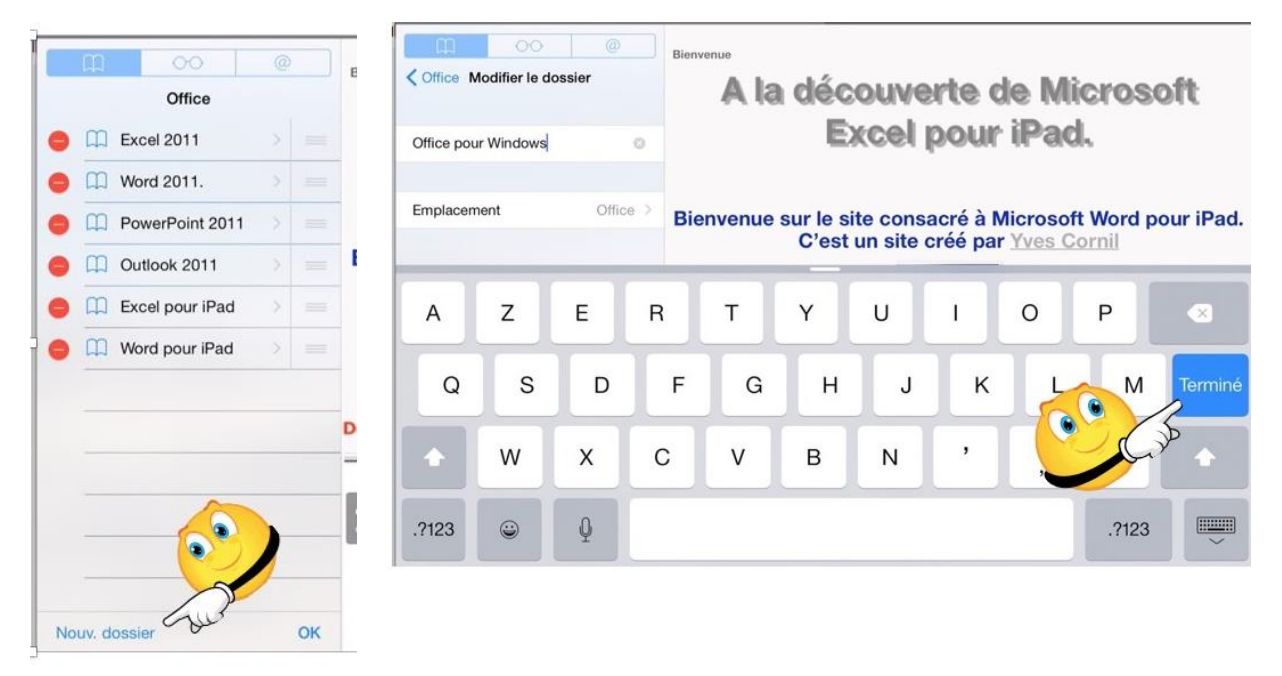

*Ici je vais ajouter un dossier Office pour Windows dans l'emplacement Office; je touche Nouv.dossier pour créer un dossier que j'appellerai Office pour Windows dans l'emplacement Office.* 

*Quand la saisie du nouveau dossier sera terminée je toucherai le bouton bleu Terminé sur <i>le clavier virtuel (ou sur la touche retour de mon clavier Bluetooth connecté à l'iPad).* 

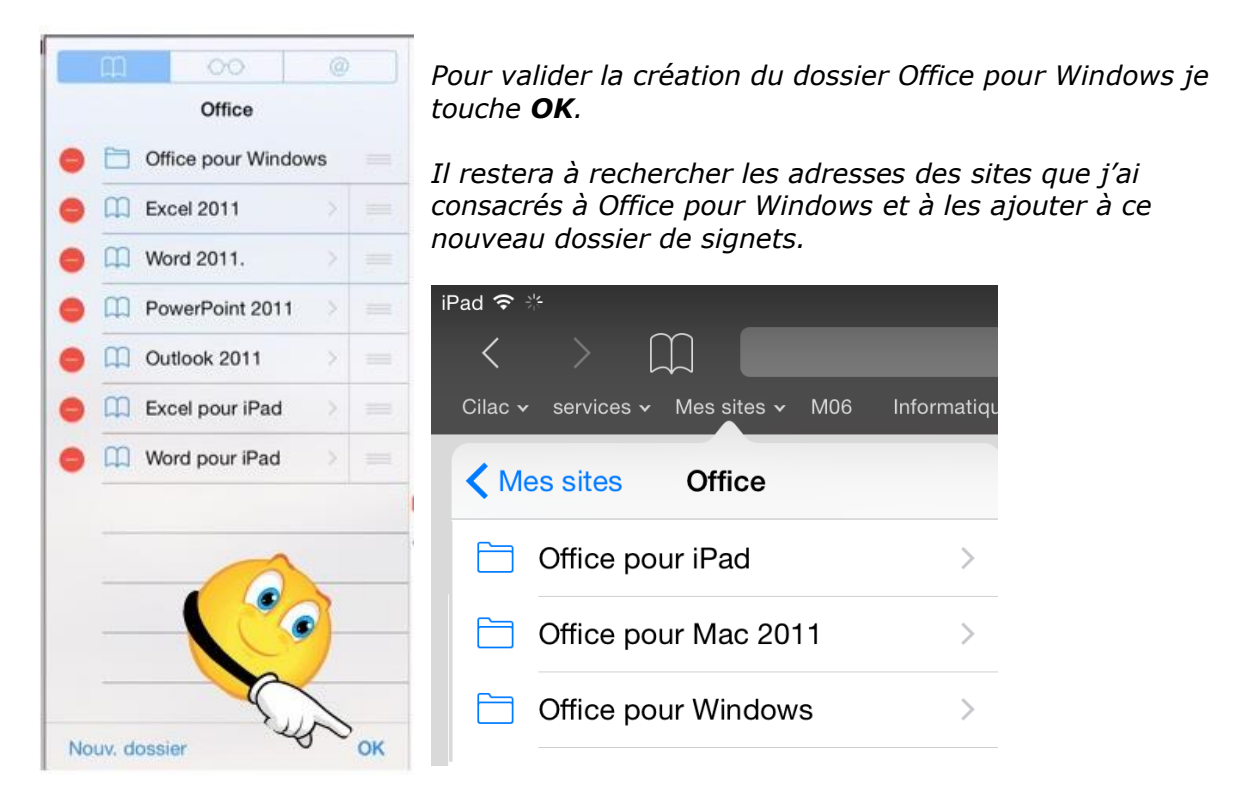

*Le dossier de signets Office contient maintenant 3 sous-dossiers ; j'ai modifié le dossier de signets Office 2011 en Office Mac 2011 pour ultérieurement ajouter Office pour Mac 2008.* 

#### Revoir un site par la liste de lecture.

Un site a attiré votre attention et vous voudriez le revoir plus tard ? La liste de lecture vous permet de mémoriser son adresse.

#### Ajouter un site à la liste de lecture.

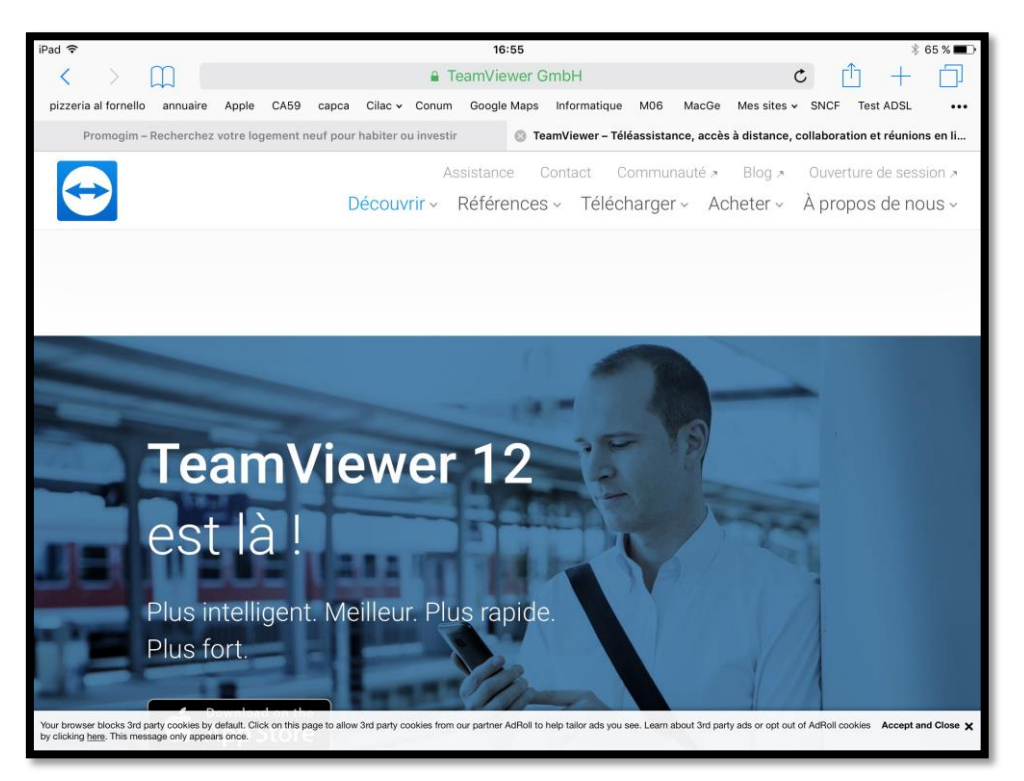

*Le site TeamViever 12 a attiré mon attention mais je n'ai pas le temps de l'explorer tout de suite ; je vais l'ajouter à la liste de lecture pour le visiter plus tard.* 

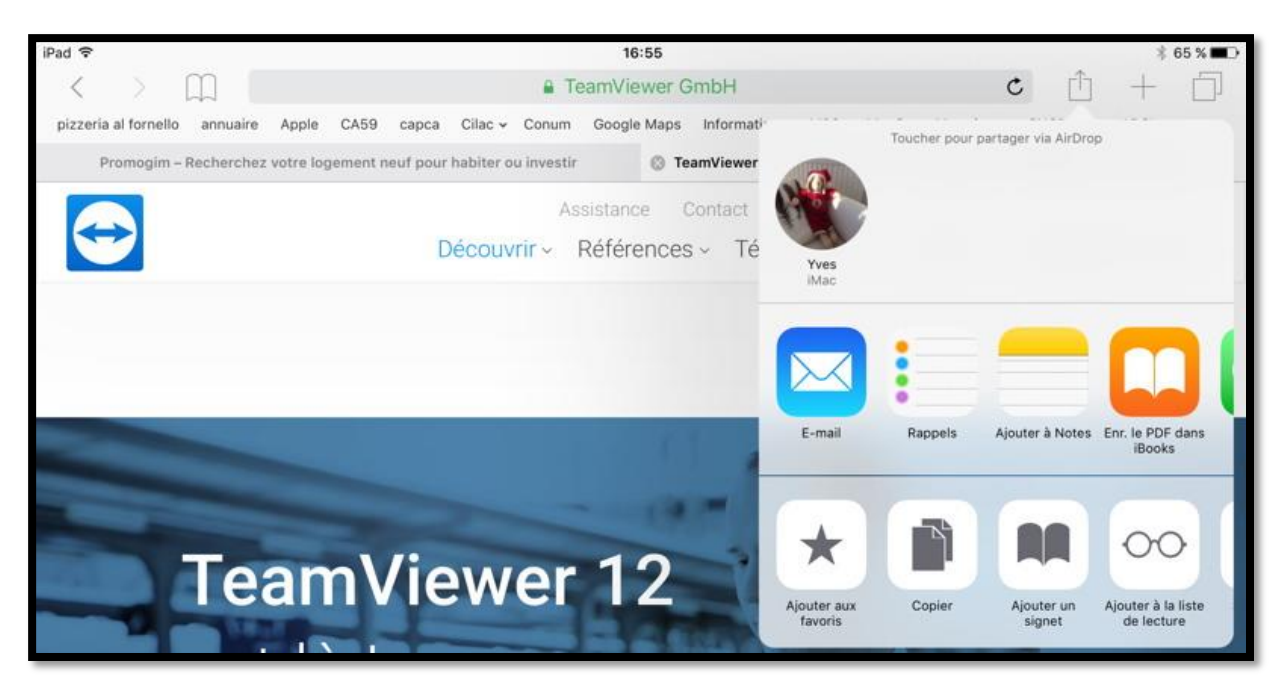

Je touche l'outil **partager** (flèche dans un carré) puis **ajouter à la liste de lecture** (la paire de lunette).

#### Revoir les sites mémorisés dans la liste de lecture.

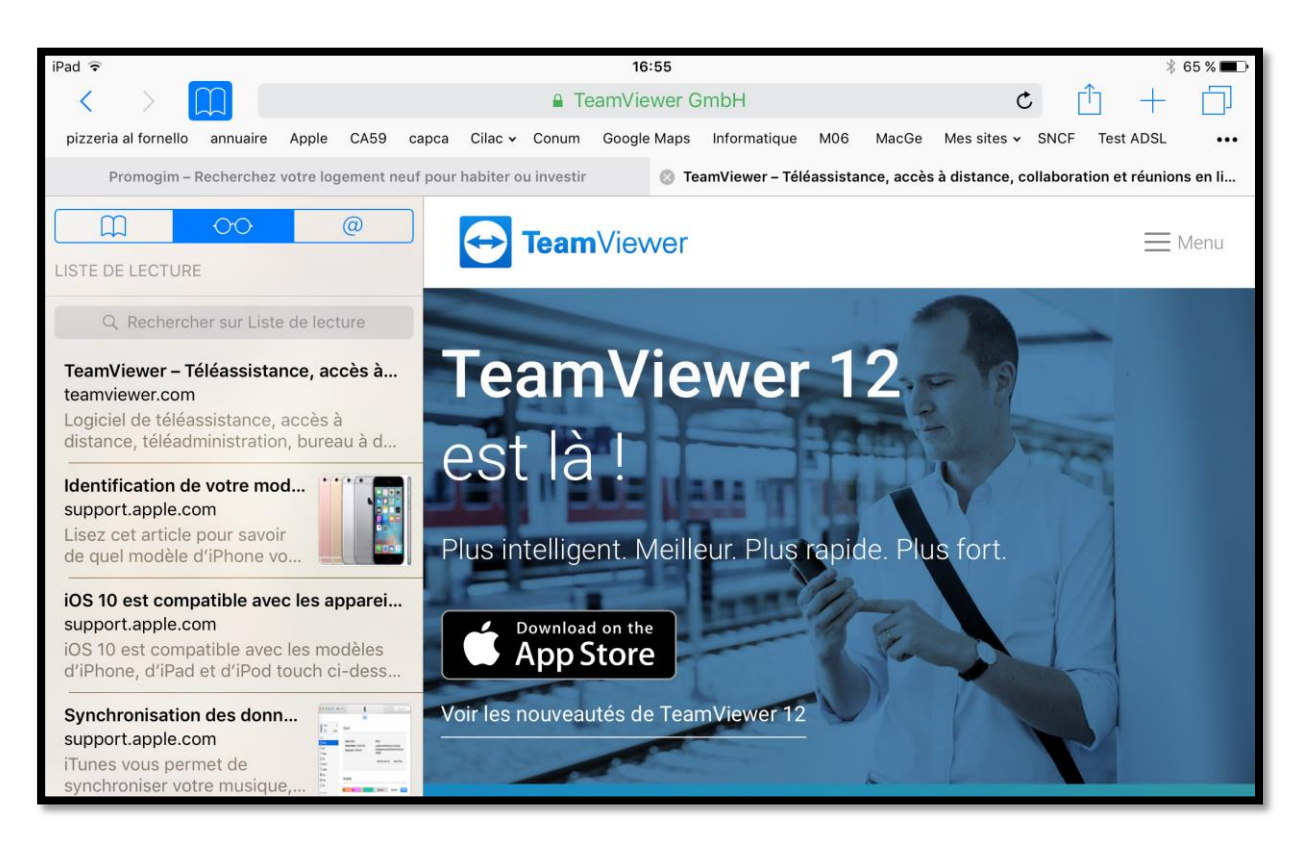

Pour afficher la liste de lecture touchez tout d'abord l'outil signets (livre), puis liste de lecture (paire de lunette) et enfin le site voulu.

Pour faire disparaître le volet de gauche, touchez l'outil livre dans la barre d'outils.

# Les réglages de Safari pour iPad.

Nous avons eu l'occasion de voir précédemment quelques réglages pour Safari ; reprenons dans ce chapitre les différents réglages.

| iPad 🗢                     | 11:10                                            | \$ 55 % 🔳       |
|----------------------------|--------------------------------------------------|-----------------|
| Réglages                   | Safari                                           |                 |
| iCloud<br>ycornil@mac.com  | RECHERCHER                                       |                 |
| iTunes Store et App Store  | Moteur de recherche                              | Google >        |
|                            | Suggestions moteur de rech.                      | 🕥 کلار ک        |
| Mail, Contacts, Calendrier | Suggestions Spotlight                            |                 |
| Notes                      | Recherche rapide de site web                     | Oui >           |
| Rappels                    | Précharger le meilleur résultat                  |                 |
| O Messages                 | À propos des recherches et de la confidentialité |                 |
| FaceTime                   | GÉNÉRAL                                          |                 |
| 🤁 Plans                    | Mots de passe et remp. autom.                    | >               |
| 🕖 Safari                   | Favoris                                          | Movies & DVDs > |
|                            | Nouveaux onglets en arrière-plan                 |                 |
| Musique                    |                                                  |                 |

Pour changer le moteur de recherches (implicitement Google), allez dans les réglages > Safari > moteur de recherche.

Actuellement c'est Google le moteur de recherche.

D'autres réglages ont été activés.

| iPad ᅙ     |                            |   |            | 17:09 |                     | \$ 77 % 🔳 |
|------------|----------------------------|---|------------|-------|---------------------|-----------|
|            | Réglages                   | < | Safari     |       | Moteur de recherche |           |
|            | Mail, Contacts, Calendrier |   |            |       |                     |           |
|            | Notes                      |   | Google     |       |                     |           |
|            | Rappels                    |   | Yahoo      |       |                     |           |
|            | Messages                   |   | Bing       |       |                     | ×         |
|            | FaceTime                   |   | DuckDuckGo |       |                     |           |
|            | Plans                      |   |            |       |                     |           |
| $\bigcirc$ | Safari                     |   |            |       |                     |           |
|            |                            |   |            |       |                     |           |

Maintenant le moteur de recherche choisi est Bing.

| iPad ᅙ |          |                                     | 17:04                                                                                        | \$ 77 % 🔳        |  |
|--------|----------|-------------------------------------|----------------------------------------------------------------------------------------------|------------------|--|
|        | Réglages | Safari                              | Recherche rapide de site web                                                                 | Modifier         |  |
|        | FaceTime |                                     |                                                                                              |                  |  |
|        | Plans    | Recherche ra                        | pide de site web                                                                             |                  |  |
|        | Safari   | Dans le champ de<br>nom du site web | e recherche intelligent, effectuez des recherches dans des sites web e<br>à votre recherche. | en ajoutant le   |  |
|        |          | Par exemple, sais                   | sissez « wiki einstein » pour afficher les résultats Wikipédia pour « eins                   | stein ».         |  |
| 1      | Musique  | Les raccourcis de                   | e Recherche rapide de site web sont automatiquement ajoutés lorsque                          | e vous effectuez |  |
| »»»    | Vidéos   | une recherche su                    | r un site web.                                                                               |                  |  |

#### Recherche rapide de site web activé.

| iPad 🗢                      | 11:10                            | \$ 55 % 🔳       |
|-----------------------------|----------------------------------|-----------------|
| Réglages                    | Safari                           |                 |
| 🤁 Plans                     | GÉNÉRAL                          |                 |
| Safari                      | Mots de passe et remp. autom.    | >               |
|                             | Favoris                          | Movies & DVDs > |
| 1 Musique                   | Nouveaux onglets en arrière-plan |                 |
| Vidéos                      | Afficher la barre des favoris    |                 |
| Se Photos et appareil photo | Afficher la barre des onglets    |                 |
| iBooks                      | Bloquer les pop-up               |                 |

#### Réglage général de Safari.

| Plans         Ne pas suivre                             | $\bigcirc$                             |  |  |
|---------------------------------------------------------|----------------------------------------|--|--|
|                                                         |                                        |  |  |
| Safari Bloquer les cookies N'autoriser que les sites we | web visités >                          |  |  |
| Alerte si site web frauduleux                           |                                        |  |  |
| Musique À propos de Safari et de la confidentialité     |                                        |  |  |
| Vidéos Effacer historique et données de sites           | Effacer historique et données de sites |  |  |
| Bhotos et appareil photo                                |                                        |  |  |

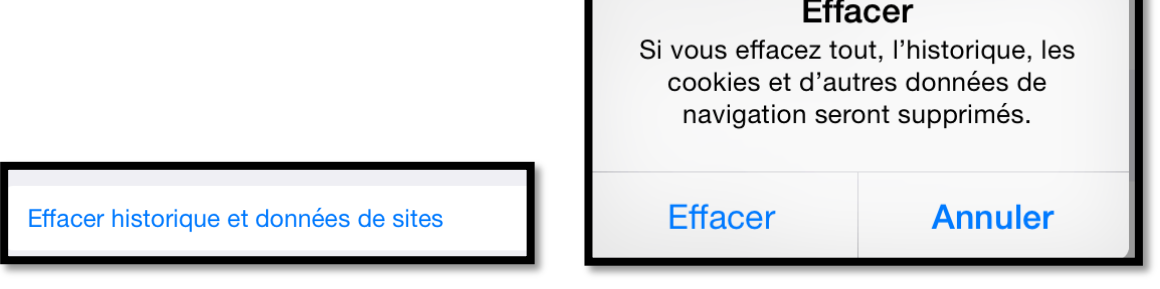

Vous pouvez effacer l'historique et données de sites.

| Pad ᅙ |          | 17:23          |                          | 🕇 75 % 🔳 |
|-------|----------|----------------|--------------------------|----------|
|       | Réglages | 🗙 Safari       | Bloquer les cookies      |          |
|       | Messages | COOKIES ET DO  | NNÉES DE SITES WEB       |          |
|       | FaceTime | Toujours blog  | quer                     |          |
|       | Plans    | N'autoriser qu | ue pour ce site web      |          |
|       | Safari   | N'autoriser qu | ue les sites web visités | ~        |
|       |          | Toujours auto  | priser                   |          |
| 5     | Musique  |                |                          |          |

#### Réglages des cookies.

| Pad 🕈    |                          | 11:11                                                                                        |                                                                                                    | \$ 55 % 🔳                                         |
|----------|--------------------------|----------------------------------------------------------------------------------------------|----------------------------------------------------------------------------------------------------|---------------------------------------------------|
|          | Réglages                 | Safari                                                                                       | Avancé                                                                                                    |                                                   |
| ٥,       | Plans                    |                                                                                              |                                                                                                    |                                                   |
| 0        | Safari                   | Données de sites                                                                             |                                                                                                    | Cub >                                             |
| 1        | Musique                  | JavaScript                                                                                   |                                                                                                    |                                                   |
| <b>»</b> | Vidéos                   |                                                                                              |                                                                                                    |                                                   |
| *        | Photos et appareil photo | Inspecteur web                                                                               |                                                                                                    | $\bigcirc$                                        |
|          | iBooks                   | Pour utiliser l'inspecteur wei<br>votre iPad depuis le menu D<br>Avancées sur votre ordinate | <li>b, connectez-vous à Safari sur votre ordinateur a<br/>léveloppement. Vous pouvez activer ce dernier d<br/>ur.</li> | ivec un câble et accédez à<br>ans les Préférences |

Dans **avancé** vous pouvez supprimer des données de sites.

| Réglages                   | Avancé               | Données de sites web           | Modifier |
|----------------------------|----------------------|--------------------------------|----------|
| iCloud     ycornil@mac.com | Données de sites web |                                | 807 Ko   |
| Turies Store et App Store  | www.logic-immo.      | com                            | 4,5 Ko   |
| Mail, Contacts, Calendrier | microsoft.com        | 4,1 Ko                         |          |
| Notes                      | veoxa.com            | 3,7 Ko                         |          |
| Rappels                    | booking.com          |                                | 3,4 Ko   |
| O Messages                 | voyages-sncf.com     | n                              | 2,6 Ko   |
| FaceTime                   | lexpress.fr          |                                | 2,3 Ko   |
| 🤁 Plans                    | outbrain.com         |                                | 2,2 Ko   |
| 🕖 Safari                   | fnac.com             |                                | 2,0 Ko   |
|                            | google.com           |                                | 2,0 Ko   |
| 10 Musique                 | allocine.fr          |                                | 1,9 Ko   |
| Vidéos                     | Afficher tous les s  | ites                           |          |
| Rhotos et appareil photo   |                      |                                |          |
| 🛄 iBooks                   |                      | Supprimer les données de sites |          |
| Podcasts                   | هلا با               |                                |          |

Ici je vais supprimer toutes les données de sites.

| Notes      | veoxa.com                                                                                                    | 3,7 Ko |
|------------|----------------------------------------------------------------------------------------------------|--------|
| Rappels    | be Supprimer les données de                                                                                          | 3,4 Ko |
| O Messages | ve Cette opération effacera les données<br>qui peuvent être utilisées à des fins de                                  | 2,6 Ko |
| FaceTime   | suivi, mais qui sont aussi utilisées par<br>des sites web pour conserver les<br>données de connexion et accélérer la | 2,3 Ko |
| 🛃 Plans 🦯  | ot navigation.                                                                                                    | 2,2 Ko |
| 🕗 Safari   | Supprimer Annuler                                                                                                    | 2,0 Ko |
| <u> </u>   | google.com                                                                                                    | 2,0 Ko |

Je confirme la suppression des données de sites.

| iPad 중   |                 | ≱ 53 % ∎⊃∙           |          |  |
|----------|-----------------|----------------------|----------|--|
| Réglages | Avancé          | Données de sites web | Modifier |  |
| 🤁 Plans  |                 | Données de sites web |          |  |
| 🕖 Safari | Données de site |                      |          |  |
|          |                 |                      |          |  |

Il n'y a plus de données de sites.

#### Safari et la confidentialité.

Ce chapitre est extrait des informations données par Apple dans les réglages de Safari.

#### Demander aux sites web de ne pas suivre vos activités.

*Certains sites web suivent vos activités lorsqu'ils vous présentent du contenu, ce qui leur permet de personnaliser celui-ci. Safari peut demander aux sites et aux fournisseurs de contenu tiers (notamment les annonceurs) de ne pas suivre vos activités.* 

Si ce réglage est activé, chaque fois que Safari récupère du contenu sur un site web, il lui demande de ne pas suivre vos activités ; il appartient cependant au site web de décider s'il se plie à cette requête.

#### Bloquer les cookies et d'autres données de sites web.

Les sites web stockent souvent des cookies et autres données sur votre appareil. Ces données peuvent comporter des informations que vous avez fournies, telles que votre nom, votre adresse e-mail et vos préférences. Ces données permettent aux sites web de vous identifier lorsque vous y revenez, afin de vous fournir des services et d'afficher des informations susceptibles de vous intéresser.

Par défaut, Safari accepte les cookies et les données uniquement des sites web que vous visitez. Cela permet d'éviter que certains annonceurs stockent des données sur votre appareil. Vous pouvez changer vos préférences de sorte que Safari accepte toujours ou bloque toujours les cookies et autres données de sites web.

#### Alerte si site web frauduleux.

*Lorsque l'option Alerte si site web frauduleux est activée, Safari affiche une alerte si le site que vous visitez semble être un site d'hameçonnage.* 

L'hameçonnage est une tentative frauduleuse de vol de vos informations personnelles, telles que des noms d'utilisateur, des mots de passe et d'autres informations de compte.

Un site web frauduleux se fait passer pour un site légitime, tel que celui d'une banque, d'une institution financière ou d'un fournisseur de services de messagerie électronique.

#### Navigation privée.

*Lorsque la navigation privée est activée, Safari ne mémorise ni les pages que vous visitez, ni les informations de remplissage automatique, et vos onglets ouverts ne sont pas stockés sur iCloud. Safari demande aux sites et aux fournisseurs de contenu tiers (notamment les annonceurs) de ne pas suivre vos activités.* 

*Les sites web ne peuvent pas modifier les informations stockées sur votre appareil. Par conséquent, les services normalement disponibles sur ces sites peuvent fonctionner différemment jusqu'à ce que vous désactiviez la navigation privée.* 

**Remarque** : lorsque la navigation privée est activée, l'interface utilisateur de Safari apparaît sombre au lieu de clair.

#### Suggestions Spotlight.

*Lorsque vous utilisez les suggestions Spotlight dans Safari, vos recherches, les suggestions Spotlight que vous sélectionnez et les données d'utilisation associées seront envoyées à Apple.* 

Si le service de localisation est activé sur votre appareil et que vous effectuez une recherche dans Spotlight, la position géographique de votre appareil à cet instant sera envoyée à Apple. La position, les recherches et les données d'utilisation envoyées à Apple seront utilisées par Apple uniquement pour améliorer la pertinence des suggestions Spotlight et les autres produits et services Apple.

Si vous ne souhaitez pas que vos recherches dans Safari et les données d'utilisation des suggestions Spotlight soient envoyées à Apple, modifiez vos réglages de confidentialité pour Safari à tout moment. Ouvrez Réglages, touchez Safari, faites défiler vers le bas jusqu'à atteindre Confidentialité et sécurité et choisissez les options à activer ou désactiver.

*Vous pouvez désactiver le service de localisation pour les suggestions Spotlight. Ouvrez Réglages, touchez Confidentialité, touchez Service de localisation, touchez Services système et faites glisser le commutateur des suggestions Spotlight pour le désactiver.* 

Si vous désactivez le service de localisation sur votre appareil, votre position exacte ne sera pas envoyée à Apple. Pour offrir des suggestions de recherche pertinentes, Apple peut utiliser l'adresse IP de votre connexion Internet afin de la faire correspondre avec une région géographique et deviner votre position.

*Les informations recueillies par Apple seront traitées conformément à l'engagement de confidentialité d'Apple, que vous pouvez consulter à l'adresse <u>www.apple.com/fr/privacy</u>.* 

#### Si vous habitez dans la Métropole Lilloise (MEL).

Le club informatique CILAC est une association « loi 1901 » sans but lucratif qui est hébergée par le C.C.A. de La Madeleine. Son fonctionnement est assuré par des bénévoles et par les cotisations de ses adhérents.

La base de travail du CILAC est le Macintosh ainsi que les tablettes iPad® et smartphones iPhone® de chez Apple.

#### Les objectifs du Cilac.

- Réunir les personnes désirant utiliser un micro-ordinateur, une tablette, un téléphone portable, l'informatique de la vie courante pour les aider à débuter et répondre à leurs problèmes.
- Permettre aux initiés de se perfectionner, d'aborder des logiciels spécifiques et d'appréhender les nouvelles technologies du monde Apple.
- Tout cela au sein d'un club ouvert aux échanges et dans une grande convivialité.

#### Comment est organisé le Cilac ?

Le club CILAC est ouvert, hors vacances scolaires, le lundi et le mardi de 14h30 à 16h30, le mercredi de 9h30 à 11h30 et de 14h30 à 16h30, le jeudi et le vendredi de 14h30 à 16h30.

La salle Piet Mondrian est équipée de 12 Macintosh et d'un grand téléviseur moderne pour l'initiation et le perfectionnement à l'utilisation du Mac (système d'exploitation, bureautique, photos, vidéo, partage de données, de photos et vidéos, réseaux sociaux, etc.).

La salle Andy Warhol est réservée aux ateliers libres, autour d'une grande table, où chacun apporte son ordinateur portable, sa tablette ou son smartphone. C'est l'occasion de partager des connaissances informatiques, en toute convivialité. C'est dans cette salle que sont organisés aussi les ateliers sur la tablette iPad® et le smartphone iPhone®.

On y ajoutera aussi le site Internet du club qui contient une mine d'informations très utiles.

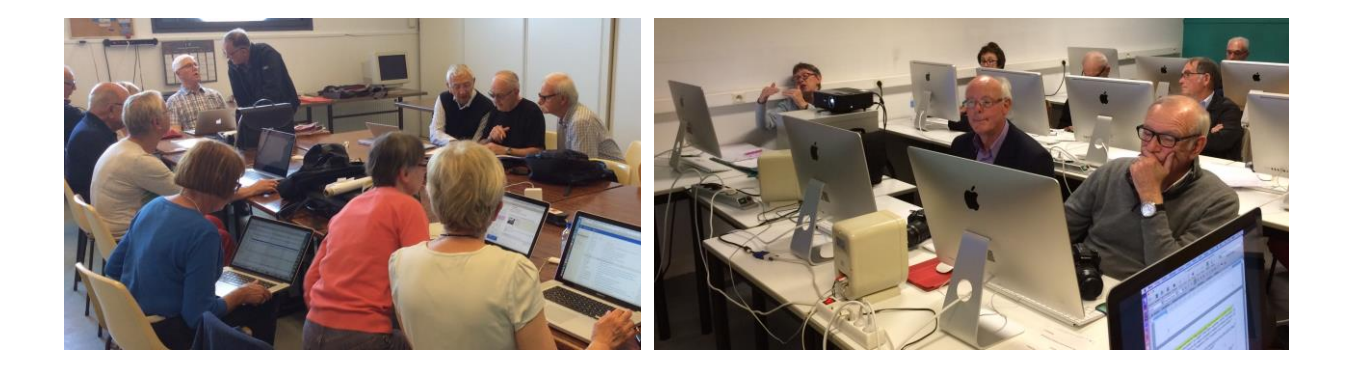

# cilaclamadeleine.free.fr

iPad et iPhone sont des marques déposées d'Apple Inc.

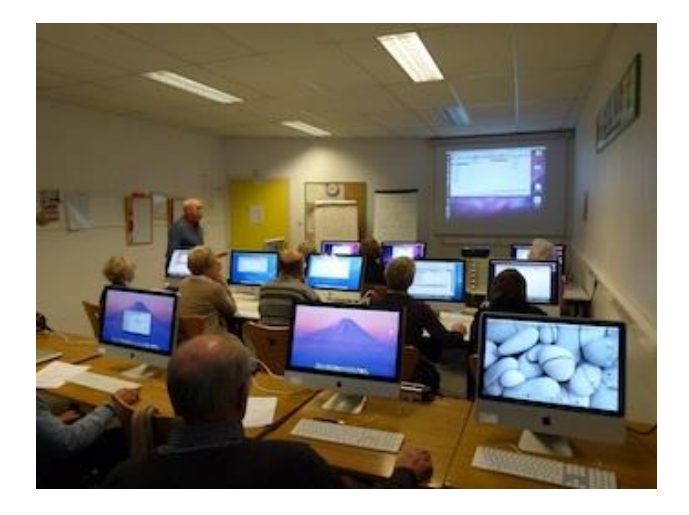

Dans la salle Piet Mondrian, équipée de 12 Macintosh et d'un grand téléviseur, les adhérents du Cilac peuvent s'initier à l'utilisation du Mac et se perfectionner dans la maîtrise d'applications. Le mercredi matin, de 9h30 à 11h30, atelier d'initiation:

apprentissage du Mac, son système d'exploitation OS X, le Finder, manipulations de documents et aussi utilisation des applications Aperçu, Contacts, navigateur Safari, messagerie Mail, etc.

Le mardi après-midi de 14h30 à 16h30 perfectionnement à l'utilisation de mac OS Sierra et de ses applications.

Le lundi ou le vendredi après-midi de 14h30 à 16h30, atelier iPad dans la salle Andy Warhol: initiation et perfectionnement à l'utilisation de l'iPad® et de l'iPhone®. Cette salle est équipée d'un téléviseur dernier cri qui permet aux partipants de partager avec l'animateur un même écran pour les travaux pratiques.

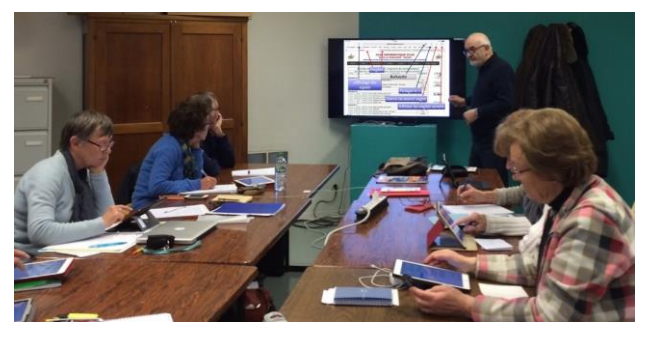

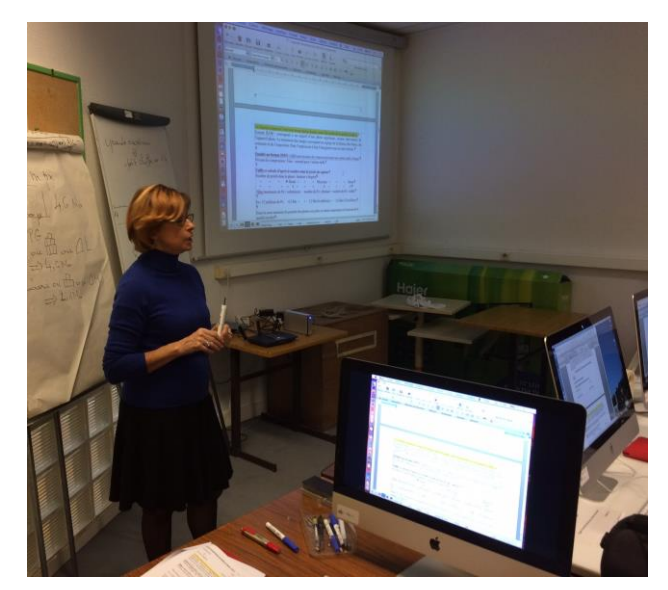

Le mercredi et le jeudi après-midi, de 14h30 à 16h30, échanges et perfectionnement à l'utilisation et à la maîtrise d'applications telles que: Photoshop Elements, Apple Photos, iTunes, iMovie, bureautique avec Microsoft Office et Apple iWork, utilisation du graveur et des appareils photos numériques, partage de photos et de documents avec iCloud et OneDrive, découverte des réseaux sociaux, protection contre virus et "spams".

Sans oublier les séances de questions-réponses sur les petits problèmes de la vie informatique.

Mais le Cilac c'est surtout lors des ateliers libres, un formidable lieu de rencontre et d'entraide à l'utilisation de la micro-informatique sur Macintosh, iPad® et iPhone®, dans une ambiance studieuse et détendue, où ne manquent pas les pots, la galette des rois et le légendaire voyage annuel.

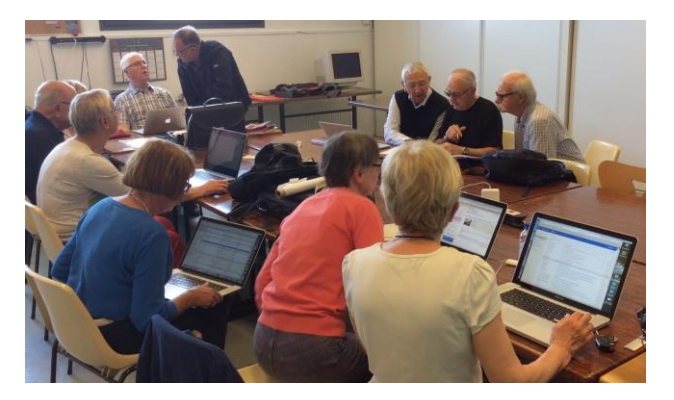

#### **Communautés Numériques : l'informatique sur Internet.**

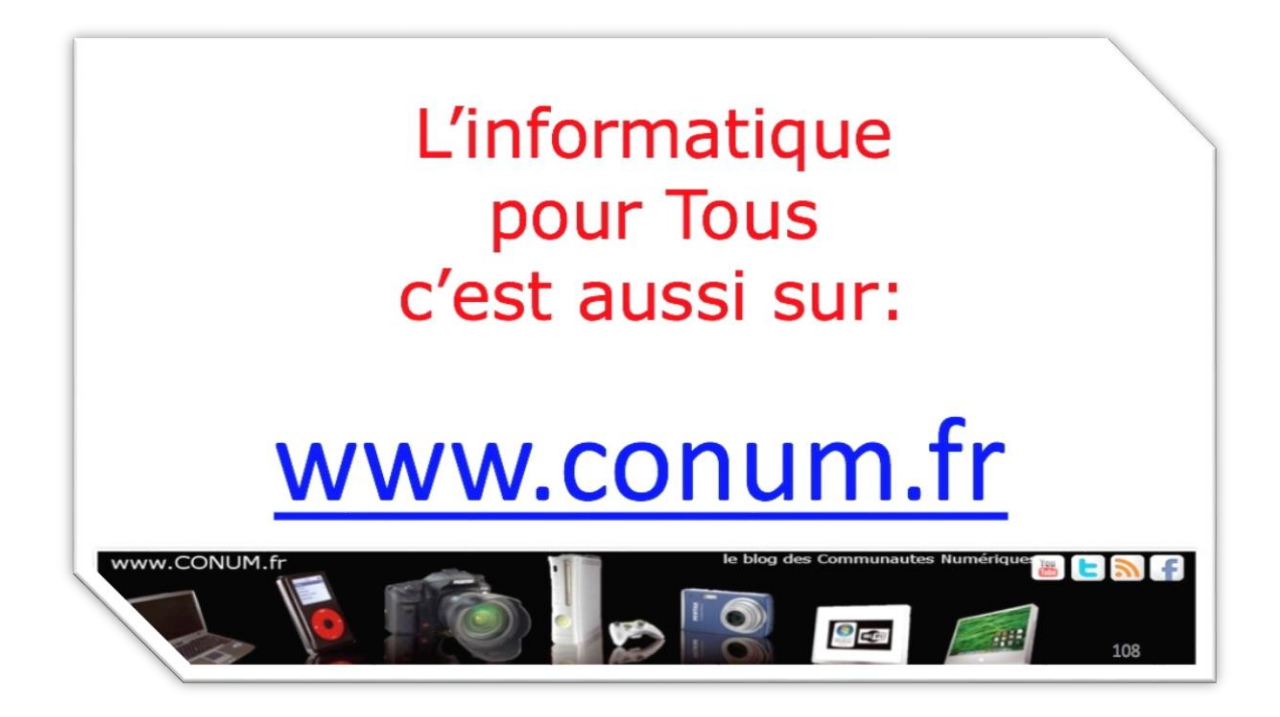

Créée après une rencontre autour de la convergence numérique chez Microsoft, l'association **Communautés Numériques** regroupe des utilisateurs des technologies numériques de tous horizons.

**Communautés Numériques** est une association loi 1901 ayant pour objectif d'échanger des idées et information pour les utilisateurs des technologies numériques, comme l'utilisation des ordinateurs (quel que soit le système utilisé), des lecteurs mobiles de musique ou vidéo, des appareils photos numériques, des consoles de jeux, des outils de mobilité, des systèmes multimédia à domicile etc. etc.